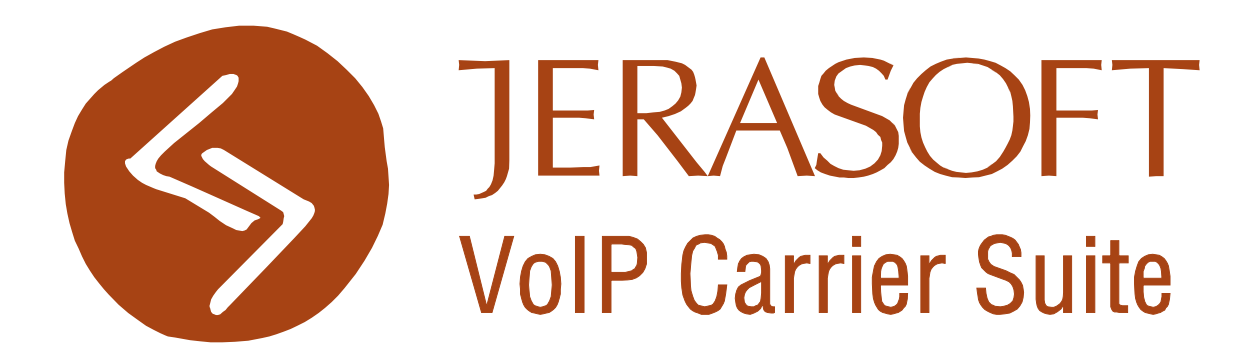

## **Integration Manual**

Copyright © 2006-2011 JeraSoft Development http://jerasoft.net/

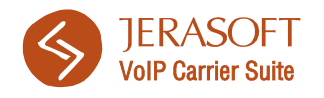

## Table of contents

| 1. Trivia                                      |
|------------------------------------------------|
| 2. VCS Integration Routines                    |
| 2.1 Integration via CDR-files5                 |
| 2.2 Integration via RADIUS/SIP Redirect6       |
| 3. Aloe MVTS                                   |
| 3.1 Integration via CDR-files                  |
| 3.2 Integration via RADIUS8                    |
| 3.2.1 RADIUS configuration8                    |
| 3.2.2 External Routing settings                |
| 4. Aloe RTU Class 4 (MVTS Pro)11               |
| 4.1 Integration via CDR-files11                |
| 4.2 Integration via RADIUS + Dynamic Routing12 |
| 4.2.1 RADIUS server12                          |
| 4.2.2 VCS (Billbery) equipment14               |
| 4.2.3 VCS dial peer19                          |
| 5. Aloe RTU Class 5 (IP Centrex)20             |
| 5.1 Integration via CDR-files20                |
| 5.2 Integration via RADIUS21                   |
| 6. Aloe Transit SBC24                          |
| 6.1 Integration via CDR-files24                |
| 6.2 Dynamic Routing setup26                    |
| 6.2.1 VCS equipment26                          |
| 6.2.2 VCS dialpeer                             |
| 6.2.3 Customers configuration                  |
| 7. Asterisk                                    |
| 7.1 Integration via CDR-files29                |
| 7.2 Integration via RADIUS                     |

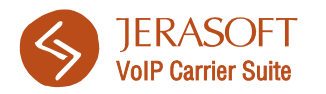

| 8. Brekeke SIP Server                                    | 0  |
|----------------------------------------------------------|----|
| 8.1 Integration via RADIUS                               | 30 |
| 9. Cisco Switches                                        | 2  |
| 9.1 Integration via RADIUS                               | 32 |
| 10. Genband (Nextone)                                    | 3  |
| 10.1 Integration via CDR-files                           | 33 |
| 10.2 Dynamic Routing setup                               | 33 |
| 10.2.1 VCS equipment (routing gateway)                   | 34 |
| 10.2.2 VCS calling plan                                  | 36 |
| 10.2.3 Adding subscribers                                | 37 |
| 10.3. Nextone/Genband Realms                             | 38 |
| 11. Sansay VSXi                                          | 9  |
| 11.1 Integration via CDR-files                           | 39 |
| 11.2 Integration via SIP Redirect / RADIUS               | 39 |
| 11.2.1 RADIUS server                                     | 39 |
| 11.2.2 External Routing Server (ERS)                     | 41 |
| 11.2.3 VCS (BillBery) resource                           | 42 |
| 11.2.4 VCS route                                         | 44 |
| 12. Nexge                                                | 5  |
| 12.1 Introduction                                        | 45 |
| 12.2 Configuration details to connect to Radius Server   | 45 |
| 12.3 Configuration details to connect to Redirect server | 48 |
| 13. Freeswitch                                           | 0  |
| 13.1 Integration via CDR-files                           | 50 |
| 13.2 Integration via SIP Redirect/RADIUS                 | 52 |
| Appendix 1. Nextone special notes5                       | 4  |
| Client setup                                             | 54 |
| Nextone Radius stability issues                          | 54 |
| Active Calls                                             | 55 |
| Statistics display specifics                             | 56 |

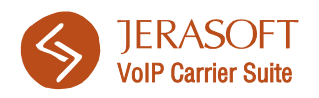

## 1. Trivia

To be able to collect the calls data from any switch system, you can go two ways: collect the data via the CDR-files or via the RADIUS-server. The differences in these methods are the following:

- CDR-files import
  - Advantages: high reliability and stability, no calls information may be lost due to server or client side;
  - **Disadvantages:** the data is received with delays because files are copying at the defined periods of time.
- RADIUS-server
  - Advantages: data is received in real-time mode (the call packet is sent right after the end of the call), call authorization procedure is possible, possibility to utilize advanced routing features;
  - **Disadvantages:** when network or server hardware is unstable, the loss of data is possible (although, this data can be restored later with CDR-files).

Of course you can combine both methods, but note that not all switching equipment is capable of supporting both these methods at once. Some gateways support only one integration type (for example, Cisco gateways do not write any CDR files, so integration is possible only through RADIUS).

In this document you will be able to find instructions on how you can integrate your JeraSoft VCS with different kinds of switching equipment, for proper calls billing and processing.

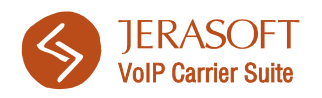

# 2. VCS Integration Routines

Regardless of switching equipment model or family, JeraSoft VCS is set absolutely identically for any of them. This section describes what you should do with VCS before attempting switch-specific integration. Please note, that all further sections of this document assume that these steps have been performed successfully.

## 2.1 Integration via CDR-files

First thing you should start from is creating a set of SSH keys, so your VCS would get access to your CDR-files storage (usually it's your switch server). To create SSH keys, please log in to your VCS server and run following set of commands:

sudo -u vcs /usr/local/vcs/bin/setup ssh-keys <username>@<hostname>[:<port>]

where <u>username@hostname</u> is a set of credentials for accessing a CDR-files storage.

**Please note:** If your VCS solution was installed before October 1<sup>st</sup>, 2011, then the command set should look like this:

sudo -u billbery /usr/local/billbery/ssh\_keys.py root@Switch\_server\_IP

**Please note:** SSH keys are required for SSH access type, if you prefer to use FTP storage, SSH keys are not required.

Next, open your VCS web interface and perform following steps:

- 1) Go to *Configuration VoIP Gateways* and click *«Create New»* to create a gateway integration;
- 2) In gateway's properties, be sure to set following parameters for CDR-files processing:
  - Gateway Name: set a name for your gateway (switch);
  - **IP:** specify your gateway (switch or CDR storage) IP address;

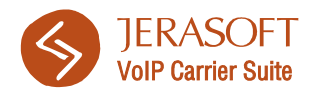

- **Files Downloader:** enable the downloader, specify type of protocol you will be using, port, access credentials and path where your files are stored. Please take note, that most common paths to CDR files differ for each switch model or family and usually are following:

- Aloe MVTS: /usr/local/mvts/billing/bill\*;
- Aloe RTU Class 4 (MVTS PRO): /var/cdrs/bill\*;
- Aloe RTU Class 5 (IP Centrex): /var/cdrs/bill\*;
- Aloe Transit SBC: /var/cdrs/\*;
- Asterisk: /var/log/asterisk/cdr-billing/\*;
- Genband (Nextone): /home/nextone/cdrs/\*.CDR;
- Sansay VSXi: /cdr/20\*;
- Freeswitch: /usr/local/freeswitch/log/cdr-csv/Master.csv.2\*

 Files Collector: enable the collector and specify collector's type respective to your switch model or family. Some switches may also require you to change the *«Overwrite TZ»* option, as those switches do not send the timezone data in CDRs (for example, Aloe MVTS PRO). If this is your case, please set appropriate timezone value;

3) Save settings and go to *System – Task Scheduler* section. Make sure that *Files Collector* and *Files Downloader* processes are enabled, if not – start them.

## 2.2 Integration via RADIUS/SIP Redirect

For VCS system, RADIUS/SIP Redirect integration procedure is very alike to one you should perform for CDR files. Please log in to your VCS web-interface and perform following steps:

- 1) Go to *Configuration VoIP Gateways* and click *«Create New»* to create a gateway integration;
- 2) In gateway's properties, be sure to set following parameters for CDR-files processing:
  - Gateway Name: set a name for your gateway;
  - **IP:** specify your gateway's IP address;

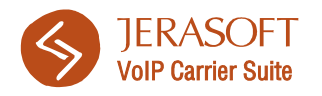

- **SIP Server:** enable the SIP server to utilize SIP Redirect feature (for gateways that support SIP Redirect routing, for example Sansay VSX/VSXi);

 RADIUS Server: enable RADIUS Server if you plan to utilize RADIUS features such as prepaid billing, dynamic authorization/authentication or external routing. Do not forget to specify your secret password, collector type respective to your switch model/family and set relevant timezone if your switch does not send this information in RADIUS packets;

3) Save settings and go to System – Task Scheduler section. Make sure that SIP Redirect Server and RADIUS Server are enabled respectively, and if not – start them. If you plan to utilize external routing features of JeraSoft VCS, also make sure that DynRouting Manager process is enabled.

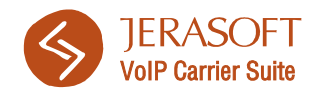

# 3. Aloe MVTS

## 3.1 Integration via CDR-files

Please define the period in which your CDR files should be created. To do this, open *meraproxy.cfg* file and define *period* parameter in *[Billing]* section (for example, for 1 hour). Also, specify *cdr\_format=0* if you have not already done so (make sure that the format value is equal to the chosen collector in VCS). Thus, the *[Billing]* section may look like this:

```
[Billing]
period = 01:00:00
file = ../billing/bill
cdr_format = 0
level = 3
```

## 3.2 Integration via RADIUS

### 3.2.1 RADIUS configuration

To allow the correct data collection via RADIUS, do the following:

1) Open the *meraproxy.cfg* file and define next parameters under the *[Radius]* section:

```
[Radius]
q931_h323_disconnect_cause = 1
use_h323_ivr_in = 1
suppress_Q931_cause = 0
local_auth_port = 11812
local_acct_port = 11813
local_route_port = 11814
acct_port = 1813
auth_port = 1812
```

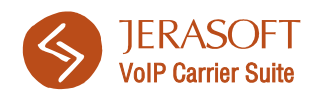

```
route_port = 1812
secret = --change to your secret in VCS--
acct_enable = 1
acct_address = --VCS IP-address--
acct_type = 1
acct_leg_type = 2
acct_stop_only = 0
dst_user_orig_leg=1
auth_enable = 1
auth_address = --VCS IP-address--
route_enable = 1
route_address = --VCS IP-address--
```

2) Open the user.cfg file and define next parameters under the [default] section:

```
[default]
user = default
acct_enable = 1
auth_enable = 1
proxy_type = 1
```

Please note that this configuration example includes all RADIUS-provided functions: RADIUS Authentication, Authorization, Accounting and External Routing. In regards to routing though, some additional settings have to be added. Please find these settings in next section of this document.

### 3.2.2 External Routing settings

In addition to provided above RADIUS settings in *meraproxy.cfg*, External Routing requires the following to be present in *gateways.cfg* file:

```
[BILLBERY_GW]
address = 127.0.0.1
gateway_mode = 3
gateway_type = 1
port = 1720
proxy_type = 1
```

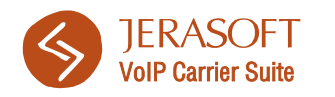

```
[BILLBERY_SIP]
address = 127.0.0.2
converter = --your SIP-HIT converter--
gateway_mode = 3
gateway_type = 1
port = 5060
proxy_type = 1
[public_access]
address = 127.0.0.1
mask = 0.0.0.0
```

Also, open *dialpeer.cfg* file, and add the following dial peers:

[R\_BILLBERY]
dst\_pattern = .+
gateway = EXTERNAL
hunt\_stop = 1
priority = 100
[R\_ENDPOINTS]
dst\_pattern = .+
gateway = ENDPOINTS
priority = 200

These settings will insure that all your H.323 and SIP customers will be authenticated, authorized and billed via RADIUS, and every destination will be routed externally through VCS routing mechanism.

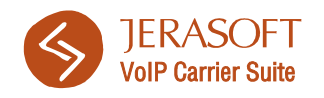

# 4. Aloe RTU Class 4 (MVTS Pro)

## 4.1 Integration via CDR-files

Make sure that /var/cdrs/ directory is created on MVTS PRO server, or create it by using command:

#### mkdir /var/cdrs

Make sure this folder access rights are 02775, or assign them manually with command:

#### chmod 02775 /var/cdrs

#### 🔅 Export CDRs

|                                | ОК                                                                                                    |
|--------------------------------|----------------------------------------------------------------------------------------------------|
| Enable                         |                                                                                                    |
| Export period *                | 1 hour 🔹                                                                                                    |
| Timezone *                     | UTC V                                                                                                    |
| Starting date *                | 2010-December-11 00:00:00                                                                                                    |
| Min. age of export CDRs        |                                                                                                    |
| Export fields *                | DD     Image: Constraint of the second second |
| Save to *                      | file system locally 💌                                                                                                    |
| Export directory               | [Var]cdrs]                                                                                                    |
| Export format *                | MVTS-1 formet V                                                                                                    |
| Enable postprocessing          |                                                                                                    |
| General settings               |                                                                                                    |
| Date format                    | %Y-%m-%d%H%i%s                                                                                                    |
| Delimiter *                    |                                                                                                    |
| Export zero duration CDRs      |                                                                                                    |
| Show call duration in *        | Seconds V                                                                                                    |
| Max. number of CDRs per file   |                                                                                                    |
| Export IP-addresses with ports |                                                                                                    |
|                                |                                                                                                    |
| M¥TS-1 format settings         |                                                                                                    |
| CSV format settings            |                                                                                                    |
| Include headers in CSV file    |                                                                                                    |
| CSV. Quotation marks           |                                                                                                    |
| CSV. Use for empty fields      |                                                                                                    |
| Substitution settings          |                                                                                                    |
| File settings                  |                                                                                                    |
| FTP settings                   |                                                                                                    |

Figure 1: Export CDRs settings

Go to *CDRs* – *Export CDRs* – *Scheduled Export* subsection and set all parameters in accordance to screenshot (Figure 1).

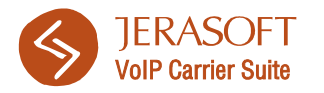

Please pay attention to following fields:

- **Export period** set desirable CDR creation period;
- **Timezone** it is recommended to set this value to UTC;
- Export fields make sure that all available fields are shown in the right panel;
- Save to select to store files locally, and make sure that storage directory is /var/cdrs/;
- **Export format –** select *MVTS 1 format* here;
- Delimiter select comma delimiter here;
- Show call duration in make sure that this field is set to seconds without any rounding options.

*Important:* when configuring CDR-files collector on your VCS system, you need to set *Overwrite TZ* setting into actual timezone of your choice (for example, GMT +02) to prevent differences in call times, as MVTS PRO does not supply the actual timezone.

## 4.2 Integration via RADIUS + Dynamic Routing

The whole setup consists of adding RADIUS-server settings, VCS-related equipment and respective dial peer. Please note that described integration includes RADIUS authentication, authorization, accounting and external routing features.

#### 4.2.1 RADIUS server

Firstly, go to *RADIUS configuration* – *RADIUS Servers* and add VCS RADIUS server with same parameters as on provided screenshot (Figure 2).

Pay attention to the following fields:

- RADIUS server name enter your RADIUS server name here and activate «Enable» checkbox;
- **Precedence** set this value to «5»;
- Enable authentication enable this only if you need RADIUS authentication;

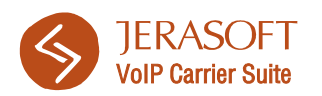

#### RADIUS servers

|                          | OK Appy Calca        |
|--------------------------|----------------------|
| ID                       | 1                    |
| Timestamp                | 2010-3uly-2017:25:38 |
| RADIUS server name *     | Billery              |
| Description              |                      |
|                          |                      |
| Enable                   |                      |
| Precedence *             | 5                    |
| Enable authentication    |                      |
| Enable authorization     |                      |
| Enable accounting        |                      |
| Enable external routing  |                      |
| Secret key               | secret               |
| Retry number             |                      |
| Retry period, msec       |                      |
| Authentication           |                      |
| Authentication address   | 94.247.224.245       |
| Authentication port      | 1812                 |
|                          |                      |
| Accounting               |                      |
| Accounting address       | 94.247.224.245       |
| Accounting port          | 1813                 |
|                          |                      |
| External routing         |                      |
| External routing address | 94.247.224.245       |
| External routing port    | 1812                 |
|                          |                      |

Figure 2: RADIUS server parameters

- **Enable authorization** enable this only if you need RADIUS authorization;
- Enable accounting enable this only if you need RADIUS accounting;
- Enable external routing enable this only if you need to setup Dynamic Routing in VCS;
- Secret key specify your RADIUS password here;
- Authentication address specify the IP of VCS server in this field;
- Authentication port set this value to 1812;
- Accounting address specify the IP of VCS server in this field;
- Accounting port set this value to 1813;
- External routing address specify the IP of VCS server in this field;
- Routing port set this value to 1812.

Also, go to *RADIUS configuration* – *RADIUS accounting profiles* and make sure that *Standard* profile has *"of the outgoing leg"* parameter specified for *Send ACCT.START/STOP packets* field.

Secondly, go to *RADIUS configuration* – *RADIUS attributes* and make sure that *h323-disconnect-time* string value is set to *toVsaTimeFormat(inLeg.disconnectTime, "UTC")*:

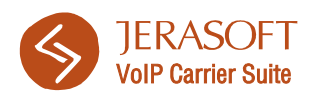

|    |                             |                       |    |               |         |                                                        | nozo incoming com ro.                                                                                                    |
|----|-----------------------------|-----------------------|----|---------------|---------|--------------------------------------------------------|----------------------------------------------------------------------------------------------------|
| 19 | mvts-h323-call-id           | h323-call-id          | 1  | 9 (Cisco VSA) | string  | toCiscoCallId(callId)                                  | Идентификатор вызова                                                                                                    |
| 20 | cisco-h323-call-type        | h323-call-type        | 27 | 9 (Cisco VSA) | string  | "VoIP"                                                 | Indicates call leg type. Possible values are telephony and VoIP.                                                                                                    |
| 21 | cisco-h323-call-origin      | h323-call-origin      | 26 | 9 (Cisco VSA) | string  | legType                                                | Gateway's behavior in relation to the connection that is active for this leg.                                                                                                    |
| 22 | cisco-h323-gw-id            | h323-gw-id            | 33 | 9 (Cisco VSA) | string  |                                                        | Domain name server (DNS) name or local name of the voice gateway that is<br>sending the VSA.                                                                                                    |
| 23 | mvts-h323-gw-address        | h323-gw-address       | 1  | 9 (Cisco VSA) | string  | getIP(gwAddress)                                       | IP-адрес шлюза-инициатора                                                                                                    |
| 24 | mvts-h323-remote-id         | h323-remote-id        | 1  | 9 (Cisco VSA) | string  | outLeg.gwName                                          | Идентификатор терминирующего шлюза                                                                                                    |
| 25 | cisco-h323-remote-address   | h323-remote-address   | 23 | 9 (Cisco VSA) | string  | remoteSigAddress                                       | IP address of the remote gateway.                                                                                                    |
| 26 | cisco-h323-incoming-conf-id | h323-incoming-conf-id | 1  | 9 (Cisco VSA) | string  | toCiscoConfId(inLeg.confId)                            | Unique number for identifying a calling session on a gateway, where a session is<br>dosed when the calling party hangs up. Is used to do the following:<br>whath the outbound and inbound call legs for a session on a particular gateway<br><collect (within="" a<br="" all="" and="" bounds="" calls="" for="" match="" multiple="" of="" placed="" records="" the="">session) on the gateway</collect> |
| 27 | mvts-h323-incoming-call-id  | h323-incoming-call-id | 1  | 9 (Cisco VSA) | string  | toCiscoCallId(inLeg.callId)                            | Call ID пришедший от оборудования                                                                                                    |
| 28 | cisco-h323-disconnect-time  | h323-disconnect-time  | 29 | 9 (Cisco VSA) | string  | toVsaTimeFormat(inLeg.disconnectTime, "UTC")           | Disconnect time in NTP format: hour, minutes, seconds, microseconds, time_zone,<br>day, month, day_of_month, year.                                                                                                    |
| 29 | cisco-h323-disconnect-cause | h323-disconnect-cause | 30 | 9 (Cisco VSA) | integer | reasonToH323(code)                                     | Q.931 disconnect cause code retrieved from CCAPI. The source of the code is the<br>disconnect location such as a PSTN, terminating gateway, or SIP.                                                                                                    |
| 30 | cisco-subscriber            | subscriber            | 1  | 9 (Cisco VSA) | string  |                                                        | T1/channel-associated signaling (CAS) or E1/R2 signal information about a subscriber.                                                                                                    |
| 31 | cisco-session-protocol      | session-protocol      | 1  | 9 (Cisco VSA) | string  | proto                                                  | Session protocol used for calls between the local and remote router through the IP<br>backbone. Always equal to "sip" for SIP or "Cisco" for H.323.                                                                                                    |
| 32 | cisco-release-source        | release-source        | 1  | 9 (Cisco VSA) | integer | toCiscoReleaseSource(inLeg.disconnectInitiator, proto) | Indicates whether a call was released by a calling party, a called party, or an<br>internal or external source.                                                                                                    |

Figure 3: RADIUS attributes

### 4.2.2 VCS (Billbery) equipment

Go to *Equipment – Equipment* and create following gateways: BILLBERY\_GW, BILLBERY\_SIP, BILLBERY\_ROUTING and DEFAULT. Please make sure that each gateway parameters match values provided on respective screenshots below (Figure 4-6).

#### 4.2.2.1 BILLBERY\_GW

This is main gateway for H323 based traffic. Please pay attention to the following fields:

- Equipment type select Gateway in this field;
- Protocol select H.323 value;
- Term. Default protocol select H.323 value;

Orig. IP address – enter 0.0.0.0/0 in this field (this is required if your MTS PRO version is 1.6 or above);

- Term. IP address enter IP of your VCS server here;
- Term. Port H323 enter 1720 here;
- Term. Port SIP enter 5060 here;
- Enable RADIUS authorization enable this option;

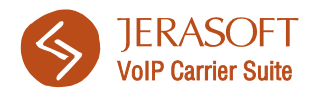

- Enable RADIUS accounting – enable this option.

Overall, this gateway configuration should look like on the provided screenshot (Figure 4):

| 🖉 Equipment                                       |                                                                                                    |
|---------------------------------------------------|----------------------------------------------------------------------------------------------------|
|                                                   | OK Apply Cancel                                                                                                    |
| Enabled                                           |                                                                                                    |
| ID                                                | 1                                                                                                    |
| Timestamp                                         | 2010-August-13 18:42:40                                                                                                    |
| Name *                                            | RUBERY GW                                                                                                    |
| Description                                       |                                                                                                    |
| Description                                       |                                                                                                    |
| Equipment type *                                  | Gateway V                                                                                                    |
| Allow origination                                 |                                                                                                    |
| Allow termination                                 |                                                                                                    |
| Protocol *                                        | H 323 and SIP V                                                                                                    |
| Register equipment                                |                                                                                                    |
| Term, default protocol *                          |                                                                                                    |
| May call duration sec                             |                                                                                                    |
| Origination leading                               |                                                                                                    |
| Termination logging                               |                                                                                                    |
| Enable statistics                                 |                                                                                                    |
| under statistics                                  |                                                                                                    |
| Valid from                                        | 2010-June-25 16:31:15                                                                                                    |
| Valid till                                        | 2020-January-01 00:00:00                                                                                                    |
| Origination settings                              |                                                                                                    |
| Termination settings                              |                                                                                                    |
| Term. IP address                                  | 94.247.224.245                                                                                                    |
| Term. port H.323                                  | 1720                                                                                                    |
| Term, port SIP                                    | 5060                                                                                                    |
| Term, zone *                                      |                                                                                                    |
| Drown policy &                                    | The second second |
| Torm codec group *                                |                                                                                                    |
| Term and a souther a                              |                                                                                                    |
| DCT Consider strong *                             | Matching Codes inst                                                                                                    |
| DST Capacity group                                |                                                                                                    |
| Max. outgoing calls                               |                                                                                                    |
| Cancel SRC number translations; Put Orig. address |                                                                                                    |
|                                                   |                                                                                                    |
| DST Codec change pointy *                         | Pass utatives utilities of the second second s                                                                                                    |
| UST Number capacity group                         |                                                                                                    |
| Number translation rules                          | 8                                                                                                    |
| Origination signaling settings                    |                                                                                                    |
| Termination signaling settings                    |                                                                                                    |
| LAR settings                                      |                                                                                                    |
| RADIUS settings                                   |                                                                                                    |
| Enable RADIUS authorization                       |                                                                                                    |
| Enable RADIUS accounting                          |                                                                                                    |
| RADIUS username                                   |                                                                                                    |
| RADIUS password                                   |                                                                                                    |
| Force "Telephony" in h323-call-type               |                                                                                                    |
| Cisco-NAS-Port value                              |                                                                                                    |
|                                                   |                                                                                                    |
| Redial settings                                   |                                                                                                    |
| Miscellaneous                                     |                                                                                                    |
| Network segment                                   | <u>&gt;</u>                                                                                                    |

Figure 4: BILLBERY\_GW parameters

#### 4.2.2.2 BILLBERY\_SIP

This is main gateway for SIP based traffic. Please pay attention to the following fields:

- Equipment type select Gateway in this field;
- **Protocol** select *SIP* value;
- Orig. IP address enter 0.0.0.0/0 in this field (this is required if your MTS PRO version is 1.6 or above);

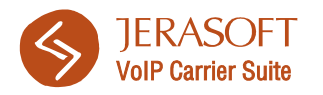

- Term. IP address enter IP of your VCS server here;
- Term. Port SIP enter 5060 here;
- Enable RADIUS authorization enable this option;
- Enable RADIUS accounting enable this option.

Overall, this gateway configuration should look like on the provided screenshot (Figure 5):

| Requipment                                        |                              |              |
|---------------------------------------------------|------------------------------|--------------|
|                                                   | ОК                           | Apply Cancel |
| Enabled                                           |                              |              |
| ID                                                | 2                            |              |
| Timestamp                                         | 2010-30/+-0816:27:44         |              |
| Name *                                            | RT I PROVISIO                |              |
| Description                                       |                              |              |
| Description                                       |                              |              |
| Equipment type *                                  | Gateway 💌                    |              |
| Allow origination                                 |                              |              |
| Allow termination                                 |                              |              |
| Protocol *                                        | SIP                          |              |
| Register equipment                                |                              |              |
| Max, call duration, sec                           |                              |              |
| Origination logging                               |                              |              |
| Termination logging                               |                              |              |
| Enable statistics                                 |                              |              |
| Valid from                                        | 2000-3une-2616-32-17         |              |
| 101011011                                         |                              |              |
| vaid di                                           | 22/22-34/38/9-01 00:00:00    |              |
| Urigination settings                              | 2                            |              |
| Termination settings                              |                              |              |
| Term. IP address                                  | 99-247/224.245               |              |
| Term, port SIP                                    | 5060                         |              |
| Term. zone *                                      | vop 💌                        |              |
| Proxy policy *                                    | Proxy media                  |              |
| Term. codec group *                               | group1 w                     |              |
| Term. codec sorting *                             | Matching codecs first 💌      |              |
| DST Capacity group                                | test 🗸                       |              |
| Max. outgoing calls                               |                              |              |
| Cancel SRC number translations; Put Orig. address |                              |              |
| in "From"                                         |                              |              |
| DST Codec change policy *                         | Pass changes of media type 💌 |              |
| DST Number capacity group                         |                              |              |
|                                                   |                              |              |
| Number translation rules                          |                              |              |
| Ungination signaling settings                     |                              |              |
| l ermination signaling settings                   |                              |              |
| DADUIS soltings                                   |                              |              |
| Enable RADIUS authorization                       |                              |              |
| Epable BADILIS accounting                         |                              |              |
| RADIUS username                                   |                              |              |
| PADTI IS a serviced                               |                              |              |
| Earce "Telephone" in b222-cal-base                |                              |              |
| Circle MAR 2 1                                    |                              |              |
| LISCO-IVHO-Port Value                             |                              |              |
| Redial settings                                   |                              |              |
| Miscellaneous                                     | 8                            |              |
| Network segment                                   | 8                            |              |

Figure 5: BILLBERY\_SIP parameters

#### 4.2.2.3 BILLBERY\_ROUTING

This is VCS's routing gateway. Please pay attention to the following fields:

- Equipment type select Routing Server in this field;
- Protocol select H.323 and SIP value;
- Term. Default protocol select SIP value;

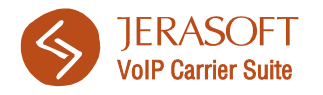

- **Term. IP address** – enter IP of your VCS server here (note that in MVTS PRO ver. 1.6 and above you will not be able to set IP for your routing server. System will use address you specify in Radius settings);

- Term. Port H323 enter 1720 here;
- Term. Port SIP enter 5060 here;

Overall, this gateway configuration should look like on the provided screenshot (Figure 6):

| Equipment                      |                              |
|--------------------------------|------------------------------|
|                                | OK Apply Cancel              |
| Enabled                        |                              |
| ID                             | 3                            |
| Timestamp                      | 2010-July-08 16:19:29        |
| Name *                         | BILLBERY_ROUTING             |
| Description                    |                              |
|                                |                              |
| Equipment type *               | Routing server 💌             |
| Allow termination              |                              |
| Protocol *                     | H.323 and SIP 💌              |
| Term. default protocol *       | STP 💌                        |
| Max. call duration, sec        |                              |
| Origination logging            |                              |
| Termination logging            |                              |
| Enable statistics              |                              |
| Valid from                     | 2010-June-25 19:40:39        |
| Valid till                     | 2020-January-01 00:00:00     |
| Termination settings           |                              |
| Term. IP address               | 94,247,224.245               |
| Term. port H.323               | 1720                         |
| Term. port SIP                 | 5060                         |
| Term. zone *                   | vojp 💌                       |
| Proxy policy *                 | Proxy media                  |
| Term. codec group *            | group1 💌                     |
| Term. codec sorting *          | Matching codecs first 💌      |
| DST Capacity group             |                              |
| Max. outgoing calls            |                              |
| DST Codec change policy *      | Pass changes of media type 👻 |
| DST Number capacity group      |                              |
|                                |                              |
| Number translation rules       |                              |
| Termination signaling settings |                              |
| LAR settings                   |                              |
| RADIUS settings                |                              |
| Redial settings                |                              |
| Miscellaneous                  |                              |
| Network segment                |                              |

Figure 6: BILLBERY\_ROUTING parameters

#### 4.2.2.4 **DEFAULT**

This gateway can be used to perform *Default authentication* (i.e. user account will be authenticated through RADIUS by settings of VCS's clients, not by adding respective customer equipment within MVTS Pro interface). Please note that this feature works only for SIP accounts, as support for H.323 gateways authentication was deliberately removed from MVTS Pro.

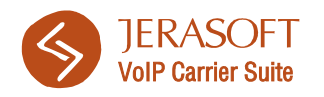

#### Default gateway configuration should look like on the provided screenshot (Figure 7):

| Equipment                                 |                          |
|-------------------------------------------|--------------------------|
|                                           | DK Apply Carrel          |
| Enabled                                   |                          |
| ID                                        | 7                        |
| Timestamp                                 | 2010-July-12 17:18:08    |
| Name *                                    | DEFAULT                  |
| Description                               |                          |
|                                           |                          |
| Equipment type *                          | Default gateway 🔽        |
| Allow origination                         |                          |
| Allow termination                         |                          |
| Protocol *                                | SIP 🗸                    |
| Register equipment                        |                          |
| Max. call duration, sec                   |                          |
| Origination logging                       |                          |
| Termination logging                       |                          |
| Enable statistics                         |                          |
| Valid from                                | 2010-July-08 20:34:37    |
| Valid till                                | 2020-January-01 00:00:00 |
| Origination settings                      | 2                        |
| Termination settings                      |                          |
| Registration settings                     |                          |
| Number translation rules                  |                          |
| Origination signaling settings            |                          |
| Termination signaling settings            |                          |
| LAR settings                              |                          |
| RADIUS settings                           |                          |
| Redial settings                           |                          |
| Default gateway settings                  |                          |
| Default gateway precedence                | 2222                     |
| Authentify endpoints using *              | RADIUS                   |
| Allowed registration username patterns    |                          |
|                                           |                          |
| Disallowed registration username patterns |                          |
| 0h                                        |                          |
| Phone numbers source *                    |                          |
| Miscellaneous                             | 8                        |
| Network segment                           |                          |
|                                           |                          |

Figure 7: DEFAULT parameters

Please pay attention to the following fields:

- Equipment type select *Default gateway* in this field;
- Protocol select SIP value;
- **Term. Default protocol** select *H323* value;
- Enable RADIUS authorization enable this option;
- Enable RADIUS accounting enable this option;
- Authentify endpoints using select RADIUS here;
- Allowed registration username patterns enter .\* in this field;
- **Phone numbers source** select *RADIUS only* here.

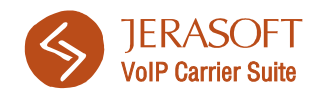

### 4.2.3 VCS dial peer

Go to *Termination – Dial peers* and create a dial peer with settings that match the screenshot below (Figure 8):

| 🖉 Dial peers                      |                                       |
|-----------------------------------|---------------------------------------|
|                                   | OK Apply Cancel                       |
| Enabled                           |                                       |
| ID                                | 1                                     |
| Timestamp                         | 2010-December-11 17:02:31             |
| Name *                            | BILLBERY_DIALPEER                     |
| Description                       |                                       |
|                                   |                                       |
| Precedence                        | 100                                   |
| Routing policy                    |                                       |
| DST prefix allow patterns *       | *                                     |
|                                   |                                       |
| Original D51 prenx allow patterns |                                       |
| DST prefix depy patterns          |                                       |
|                                   |                                       |
| Original DST prefix deny patterns |                                       |
|                                   |                                       |
| Equipment list *                  | BILLEERY_GW                           |
|                                   |                                       |
|                                   | <<                                    |
|                                   |                                       |
|                                   | · · · · · · · · · · · · · · · · · · · |
| Balancing method *                | No balancing 💌                        |
| Capacity group                    |                                       |
| Capacity                          |                                       |
| Override number capacity group    |                                       |
| Enable statistics                 |                                       |
| Valid from                        | 2010-June-25 16:38:11                 |
| Valid till                        | 2020-January-01 00:00:00              |
| Number translation rules          | 2                                     |
| Advanced settings                 |                                       |
| Schedule                          | <u>»</u>                              |

Figure 8: VCS dial peer parameters

Please make sure that you specified following:

DST prefix allow patterns – enter .\* in this field to set all traffic for routing through VCS routing engine. You may set any specific pattern, for example, to match specific destinations;

- **Equipment list** – make sure that BILLBERY\_ROUTING is displayed in right part.

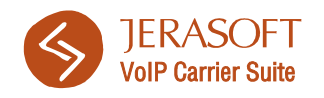

# 5. Aloe RTU Class 5 (IP Centrex)

## 5.1 Integration via CDR-files

Log in to IP Centrex web-interface, go to *CDRs – Scheduled Export* and specify following parameters (Figure 9):

| Enable            |            | Days | Hours I Minutes 0   | ~ |
|-------------------|------------|------|---------------------|---|
| Separator:        |            |      |                     |   |
| Add Header:       |            |      |                     |   |
| Assemble CDRs:    |            |      |                     |   |
| Save Locally      |            |      |                     |   |
| Save Result In:   | /var/cdrs/ | *    |                     |   |
| Distinctive mark: |            |      |                     |   |
| Save Empty Files  | :          |      |                     |   |
|                   | _          |      | direction           |   |
|                   |            |      | owner guid          |   |
|                   |            |      | owner_type          |   |
|                   |            | ~~~~ | owner_id            |   |
|                   |            |      | owner_ip            |   |
|                   |            | >    | owner_name          |   |
|                   |            |      | owner_domain_guid   |   |
|                   |            |      | owner_domain_id     |   |
|                   |            | ~~   | owner_domain_name   |   |
|                   |            |      | remote_guid         |   |
|                   |            |      | remote id           |   |
|                   |            |      | remote in           |   |
|                   |            |      | remote name         | J |
|                   |            |      | remote domain guid  |   |
|                   |            |      | remote_domain_id    |   |
|                   |            | Up   | _remote_domain_name |   |
|                   |            | Down | src_in              |   |
|                   |            |      | <sup>l</sup> dst_in |   |
|                   |            |      | src_out             |   |
|                   | ~          |      | dst_out             | - |
| L                 |            |      | disconnect code     |   |

Figure 9: IP Centrex CDR Export settings

Make sure you've specified:

- Enable enable the export and specify export period (1 hour for example);
- Separator specify comma as delimiter for values;

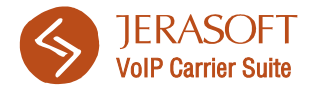

- Save locally make sure that files will be saved locally on IP Centrex server;
- Save Result In specify the path to store CDRs (it should match the path you've already specified in VCS's settings).

## 5.2 Integration via RADIUS

Please go to RADIUS section of IP Centrex's interface and set following parameters (Figure 10).

Please pay attention to the following fields:

- Mode select «All»;
- Secret specify your RADIUS secret password here;
- NAS IP enter your IP Centrex's IP-address here;
- Authentication during registration enable this option;
- Call Authorization select «For all»;
- Send accounting START/STOP for select «Originate»;
- Send Domain ID make sure that @ sign is selected as separator;
- Digital Authentication select «Draft Stermann 00»;
- Always send accounting STOP enable this option;
- Server addresses enter your VCS server IP here and specify access ports (for authorization and accounting by default it's 1812 and 1813 respectively);
- Local addresses enter your IP Centrex's IP-address here and specify access ports (for authorization and accounting by default it's 11812 and 11813 respectively).

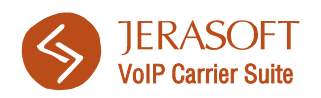

| All                                                                                                    | sec.<br>:s Interval, sec                  | Enabled<br>Mode<br>Secret<br>Retry Count |
|----------------------------------------------------------------------------------------------------|-------------------------------------------|------------------------------------------|
| All All<br>xxxxxxxxxxx<br>3<br>ec. 2<br>Interval, sec 0<br>0<br>0<br>xxxxxxxxxxx<br>O<br>All •<br>3<br>2<br>0<br>0<br>xxxxxxxxxxx<br>O<br>0<br>xxxxxxxxxxxx<br>O<br>0<br>xxxxxxxxxx                                                                                                    | sec.<br>:s Interval, sec<br>ned Protocol' | Mode<br>Secret<br>Retry Count            |
|                                                                                                    | sec.<br>:s Interval, sec<br>ned Protocol' | Secret<br>Retry Count                    |
| 3       ec.     2       Interval, sec     0       0     0       ed Protocol'     0       xxxxxxxxxxxxxxxxxxxxxxxxxxxxxxxxxxxx                                                                                                    | sec.<br>:s Interval, sec<br>ned Protocol' | Retry Count                              |
| ec. 2 Interval, sec 0 o o o o o o o o o o o o o o o o o o o                                                                                                    | sec.<br>ts Interval, sec                  | Dotry Intoryal as                        |
| Interval, sec  Interval, sec  Interval, sec Interval, sec | ts Interval, sec                          | Retry Interval, se                       |
| ad Protocol'  O  Accounting Denial  On Registration  stion  For All                                                                                                    | ned Protocol'                             | Interim Packets I                        |
| ed Protocol'  O  Accounting Denial  On Registration  attion  For All                                                                                                    | ned Protocol'                             | Service Type                             |
| Accounting Denial     On Registration     stion     For All                                                                                                    |                                           | Attribute 'Frame                         |
| On Accounting Denial<br>9 On Registration<br>stion For All<br>ackets                                                                                                    | 55                                        | NAS IP Address                           |
| e On Registration<br>stion For All s<br>ackets                                                                                                    | On Accountin                              | Disconnect O                             |
| ackets                                                                                                    | te On Registra                            | Authenticate                             |
| ackets                                                                                                    | zation                                    | Call Authoriza                           |
|                                                                                                    | Packets                                   | Send Boot Pa                             |
| nting Start/Stop For Originate Lec                                                                                                    | unting Start/St                           | Send Accoun                              |
| Packets                                                                                                    | m Packets                                 | Send Interim                             |
| Call ID<br>Station ID                                                                                                    | e Call ID<br>I Chatiau ID                 | CISCO Style C                            |
| station ID                                                                                                    | i Station ID<br>5 Station ID              | Send Called S                            |
| 1 ID \$                                                                                                    | ain ID                                    | Send Domain                              |
| T Number                                                                                                    | ECT Number                                | Use REDIREC                              |
| ntication Draft Stermar                                                                                                    | entication                                | 🗹 Digital Auther                         |
| ation h323-credit-til                                                                                                    | uration                                   | Max. Call Dura                           |
| elds                                                                                                    | fields                                    | 🗹 Send extra fie                         |
| Accounting Stop                                                                                                    | d Accounting !                            | 🗹 Always Send                            |
| After CONNE                                                                                                    |                                           | Accounting                               |
| Number In Translation For Billing                                                                                                    | l Number In Tr<br>I Coller ID             | Use Original N                           |
| d ID in 'Follow Me'                                                                                                    | ed ID in 'Follow                          |                                          |
| ket Type When 'Call Back'                                                                                                    | icket Type Wh                             | Accounting Pack                          |
| tomer                                                                                                    | ustomer                                   | Service Calls Cust                       |
|                                                                                                    |                                           |                                          |
|                                                                                                    |                                           | Addresses                                |
| Address:Port / IP Address:Port                                                                                                    | Address:Por                               | IP #                                     |
| 1812/94.247.224.67:1813                                                                                                    | 1812/94.247                               | 94.247.224.67:1                          |
|                                                                                                    |                                           |                                          |
|                                                                                                    |                                           |                                          |
| <b>&gt;</b>                                                                                                    |                                           |                                          |
| xxx.xxx.xxxx : 1812                                                                                                    | 1 XXXXXXX                                 | Authentication                           |
| xxx.xxx.xxx : 1812                                                                                                    | xxx.xxx                                   | Accounting                               |
|                                                                                                    |                                           |                                          |
|                                                                                                    |                                           | Addresses                                |
| Local Addresses / Ports for                                                                                                    | Local Addre                               | I                                        |
| 000.000.000                                                                                                    |                                           | Authentication                           |
|                                                                                                    | XXX.XXXX                                  | Accounting                               |
| xxxxxxxxxxxxxxxxxxxxxxxxxxxxxxxxxxxxxx                                                                                                    |                                           | IP for PoD                               |

Figure 10: IP Centrex RADIUS settings

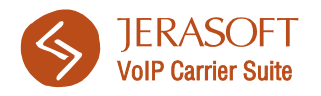

Also, make sure that when you add subscribers, you have enabled RADIUS accounting and authorization. As an example, subscriber configuration may look like on screenshot below (Figure 11):

| General Settings                   |                        |                                                        |
|------------------------------------|------------------------|--------------------------------------------------------|
| ■Enabled<br>■ Web Office Access    |                        | Virtual Number                                         |
| Subscriber                         | New Subscriber         | Always Ask for PIN                                     |
| Phone Number                       | 666                    | Do Not Disturb!                                        |
| 🗹 Display Name                     | 666                    | Use Received ID as Phone Number                        |
| E-mail                             |                        | 🗹 Add Domain ID to Phone Number                        |
| PIN                                |                        | RADIUS: Accounting                                     |
| WEB Password                       | •••••                  | RADIUS: Number-Based Authorization                     |
| Calling Party Category             | *                      | RADIUS: Authentication During Registration             |
| Max. Space for Prompts, Mb         | 5                      | On-Call Endpoint Authentication                        |
| On Answer Leg Error                | Play Disconnect Cau: 💙 | ]                                                      |
| Audio Codec Group                  | ALLCODECS 🛛 👻          | 🗹 Enable Managment by API                              |
| Video Codec Group                  | ¥                      | Allow CLIP                                             |
| Allow CLIR                         | Enabled 💌              | Block Anonymous Calls                                  |
| 🔲 IVR Scenario                     | ×                      | ☑ Enable Group On/Off Operations                       |
| LI Number                          |                        |                                                        |
| Outward Calling Profile            | ×                      |                                                        |
| Calling Number in Call Forwarding: | Subscriber's number 💌  | Outward Calling Time Balance(dd.hh:mm:ss): Unlimited 🗉 |

Figure 11: IP Centrex subscriber settings

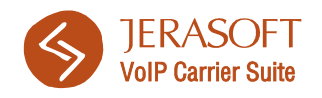

Γ

# 6. Aloe Transit SBC

## 6.1 Integration via CDR-files

Make sure that /var/cdrs/ directory is created on SBC server, or create it by using command:

mkdir /var/cdrs

Make sure this folder access rights are 02775, or assign them manually with command:

chmod 02775 /var/cdrs

#### 🔅 Export CDRs

|                                         | ОК                                                                                                    |
|-----------------------------------------|----------------------------------------------------------------------------------------------------|
| Enable                                  |                                                                                                    |
| Export period *                         | 15 minutes 💌                                                                                                    |
| Timezone *                              | uτc                                                                                                    |
| Starting date *                         | 20114/ovember-0100:00:00                                                                                                    |
| Min. age of export CDRs                 |                                                                                                    |
| Export fields =                         | ID     ID       CDR date     ID       Incoming SKT number     ID       Outgoing SKT number     ID       Outgoing SKT number     ID       Outgoing SKT number     ID       Outgoing SKT number     ID       Incoming Not number     ID       Outgoing SKT number     ID       Incoming Not number     ID       Incoming Not number     ID       Incoming |
| Save to *                               | file system localy                                                                                                    |
| Export directory                        | [var/cdts]                                                                                                    |
| Export format *                         | MVTS-1 format 💌                                                                                                    |
| Enable postprocessing                   |                                                                                                    |
| General settings                        | 0                                                                                                    |
| Date format                             | 967-96m-96d 96H 96H 96H 96                                                                                                    |
| Delimiter *                             |                                                                                                    |
| Export zero duration CDRs               | V                                                                                                    |
| Show call duration in *                 | Seconds                                                                                                    |
| Max. number of CDRs per file            |                                                                                                    |
| Export IP-addresses with ports          |                                                                                                    |
|                                         | 0                                                                                                    |
| MVTS-1 format settings                  | 0                                                                                                    |
| This page has been generated in 110 ms. | v.1.0.0-03   2011 © ALOE Systems, Inc.                                                                                                    |

Figure 12: Export CDRs settings

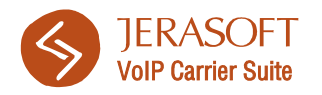

Go to *CDRs* – *Export CDRs* – *Scheduled Export* subsection and set all required parameters (Figure 12).

Please pay attention to following fields:

- **Export period** set desirable CDR creation period;
- **Timezone** it is recommended to set this value to UTC;
- **Export fields –** make sure that all available fields are shown in the right panel;
- Save to select to store files locally, and make sure that storage directory is /var/cdrs/;
- Export format select MVTS 1 format here;
- Delimiter select comma delimiter here;
- Show call duration in make sure that this field is set to *seconds* without any rounding options.

*Important:* It is also highly recommended to go to *Global Setings – System global settings* section and set *Disconnect Time* as value for *Date field in CDR*.

*Important:* when configuring CDR-files collector on your VCS system, you need to set *Overwrite TZ* setting into actual timezone of your choice (for example, GMT +02) to prevent differences in call times, as Aloe SBC does not supply the actual timezone.

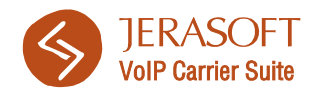

## 6.2 Dynamic Routing setup

Aloe Transit SBC can be set up to utilize external routing features via VCS SIP Redirect Server. Here is a short instruction on how you can do that.

### 6.2.1 VCS equipment

Go to *Equipment – Equipment* section and create a new equipment with following settings (Figure 13):

- Name set VCS\_ROUTING as name for your equipment;
- Equipment type specify SIP routing server here;
- **Term. SRC type of number** specify *National number* here;
- Term. DST type of number specify National number here;
- SIP router IP address specify your VCS server Ip address in this field.

Majority of other settings can be left at default values.

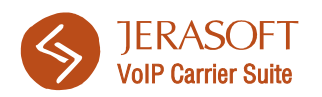

#### 🥖 Equipment

|                                        | ОК   | Appy Cance                                                                                                    |
|----------------------------------------|------|----------------------------------------------------------------------------------------------------|
| Enabled                                | V    |                                                                                                    |
| ID                                     | 2998 |                                                                                                    |
| Timestamp                              | 2011 | November-22 08:30:45                                                                                                    |
| Name *                                 | VCS_ | ROUTING                                                                                                    |
| Description                            |      |                                                                                                    |
|                                        |      |                                                                                                    |
| Equipment type *                       | SIP  | auting server 💌                                                                                                    |
| Allow tormination                      |      |                                                                                                    |
|                                        |      |                                                                                                    |
| Protocol *                             | SIP  | ×.                                                                                                    |
| Max. call duration, sec                |      |                                                                                                    |
| Termination logging                    | V    |                                                                                                    |
| Enable statistics                      |      |                                                                                                    |
| Valid from                             | 2011 | November-0108:52:52                                                                                                    |
| Valid til                              | 2020 | January 01 00:00:00                                                                                                    |
| Tompination settings                   |      |                                                                                                    |
| Humber to a later of                   | 6    |                                                                                                    |
| number translation rules               |      |                                                                                                    |
| Termination signaling settings         |      |                                                                                                    |
| Term. SRC type of number *             |      | National number                                                                                                    |
| Term. SRC numbering plan *             |      | Same as for incoming leg                                                                                                    |
| Term. DST type of number *             |      | National number                                                                                                    |
| Term. DST numbering plan *             |      | Same as for incoming leg                                                                                                    |
| Term SRC precentation indicator *      |      | Same as for incoming lan                                                                                                    |
| Term SRC screening indicator *         |      | Same as for incoming leg                                                                                                    |
|                                        |      |                                                                                                    |
| Ferm, report original destination *    |      |                                                                                                    |
| Term. SIP privacy method *             |      | Cisco RemotePartyID                                                                                                    |
| Term. SIP redirect address list        |      |                                                                                                    |
| Term. SIP first answer timeout, msec   |      | 32000                                                                                                    |
| Term. connect message timeout, sec     |      | 90                                                                                                    |
| Term. RTP timeout, sec                 |      |                                                                                                    |
| DST Match CPC for translation          |      | OPC, 0 - Calling party's category unknown at this time<br>OPC, 1 - Operator, language Friendh<br>OPC, 2 - Operator, language English<br>OPC, 3 - Operator, language Berman<br>OPC, 4 - Operator, language Berman<br>OPC, 4 - Operator, language Spanish <ul> <li>Amount of the operatory of the operatory of the operatory of the operatory of the operatory language Spanish</li> <li>CPC, 7</li> </ul> |
|                                        |      | 0°C,8<br>0°C,9 *                                                                                                    |
| DST Translation for matched CPC        |      |                                                                                                    |
| DST CPC method =                       |      | None                                                                                                    |
| Term. use display name of incoming leg |      |                                                                                                    |
|                                        |      |                                                                                                    |
| LAR settings                           |      |                                                                                                    |
| Padial astrings                        | 0    |                                                                                                    |
| Redial settings                        |      |                                                                                                    |
| SIP routing server settings            |      |                                                                                                    |
| SIP router IP address                  |      | 69.28.218.121                                                                                                    |
| SIP router first answer timeout, msec  |      | 32000                                                                                                    |
| Use SIP router IP address for biling   |      |                                                                                                    |
| Write real DST number to CDRs          |      |                                                                                                    |
|                                        |      |                                                                                                    |
| Miscellaneous                          | Ð    |                                                                                                    |
|                                        | ок   | Apply Cancel                                                                                                    |

Figure 13: VCS\_Routing SIP equipment

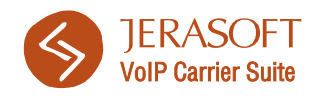

### 6.2.2 VCS dialpeer

Go to *Termination – Dial peers* and create a dial peer with following settings (Figure 14):

- Name set VCS\_DIALPEER as name for your dial peer or any other name of your choice;
- DST prefix allow patterns specify .\* as pattern to make sure all calls will be caught by this dial peer;
- Equipment list make sure that your VCS\_ROUTING SIP redirect server is displayed in right panel.

| 🖉 Dial peers                          |                                                     |
|---------------------------------------|-----------------------------------------------------|
|                                       | OK Apply Cancel                                     |
| Enabled                               |                                                     |
| ID                                    | 1                                                   |
| Timestamp                             | 2010-December-11 17:02:31                           |
| Name *                                | BILLBERY_DIALPEER                                   |
| Description                           |                                                     |
|                                       |                                                     |
| Precedence                            |                                                     |
| Routing policy                        |                                                     |
| DST prefix allow patterns *           | *                                                   |
| Original DCT and fits allow a shire a |                                                     |
| Original DST prenx allow pacterns     |                                                     |
| DST prefix deny patterns              |                                                     |
|                                       |                                                     |
| Original DST prefix deny patterns     |                                                     |
|                                       |                                                     |
| Equipment list *                      | BILLERY_GW<br>BILLERY_SUP<br>DEPALLT                |
|                                       |                                                     |
| Balancing method *                    | No balancing 🛛                                      |
| Capacity group                        |                                                     |
| Capacity                              |                                                     |
| Override number capacity group        |                                                     |
| Enable statistics                     |                                                     |
| Valid from                            | 2010-June-25 16:38:11                               |
| Valid till                            | 00:00:00 10:00:00 00:00:00 00:00:00 00:00:00 00:00: |
| Number translation rules              | 2                                                   |
| Advanced settings                     | 2                                                   |
| Schedule                              | 2                                                   |

Figure 14: VCS dial peer parameters

### 6.2.3 Customers configuration

When adding customer's equipment in *Equipment – Equipment* section, make sure that you specify the following translation rule in *Orig. DST number translation* field: ^(.\*)/xxx\*\1, where xxx\* is specific identifier of your customer during SIP authentication (xxx\* can be anything, for example 111\* or 999\*, as long as numbers prior \* will match with numbers set on accounts page of respective customer in VCS as *Ident by Name* account).

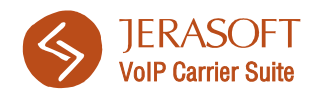

# 7. Asterisk

## 7.1 Integration via CDR-files

Perform following operations in listed order:

- 1) Copy a file from VCS server from path /usr/local/vcs/share/extra/convertors/asteriskrotate.sh into /usr/bin/ folder on Asterisk server, and setup it in etc/crontab/ as:
  - 0 \* \* \* \* root /usr/bin/asterisk-rotate.sh
  - i.e. to be executed hourly.
- Open /etc/asterisk/cdr.conf file on Asterisk server and make sure that following lines are present:

```
[csv]
usegmtime=yes ; log date/time in GMT. Default is "no"
loguniqueid=yes ; log uniqueid. Default is "no"
loguserfield=yes ; log user field. Default is "no"
```

## 7.2 Integration via RADIUS

Native support of RADIUS features for Asterisk is limited for RADIUS accounting, which should be available for you if you performed required VCS settings, listed in section 2.2 of this document. Unfortunately, due to highly customizable nature of Asterisk, all other RADIUS related functions (authorization, authentication, routing etc.) can be supplied only by custom-tailored RADIUS modules for Asterisk.

**Note:** one of the main things you need to be sure of, is that your Asterisk platform supplies customer IP address in *asterisk-user-field* field of RADIUS accounting stop packets.

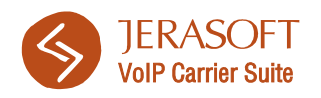

# 8. Brekeke SIP Server

## 8.1 Integration via RADIUS

Please perform following configurations in your Brekeke SIP Server Admintool. In this example, we use Brekeke SIP Server advanced edition, which already includes the radius setup in the Admintool.

1) Go to Brekeke SIP Server Admintool, *Configuration - SIP - Authentication* and set **ON** at authentication for both **REGISTER** and **INVITE** (Figure 15). Save the settings.

| Authentication                     |       |
|------------------------------------|-------|
| REGISTER                           | on 💌  |
| INVITE                             | on 💌  |
| Realm (ex: domain name)            |       |
| Auth-user=user in "To:" (Register) | yes 💌 |
| Auth-user=user in "From:"          | yes 💌 |
| FQDN only                          | no 💌  |
| Nonce Expires (seconds)            | 60    |

Figure 15: Brekeke SIP Server authentication configuration

- Go to Brekeke SIP Server Admintool, *Configuration Database/Radius Radius*, set up Radius as below, and save settings (Figure 16):
  - On/Off (Authentication) on;

Port Number(Authentication) – set auth port value here (it should match the auth port set in *Configuration - Settings* section of VCS);

 Port Number(Accounting) – set acct port value here (it should match the acct port set in *Configuration - Settings* section of VCS);

Server IP Address – JeraSoft VCS server IP address;

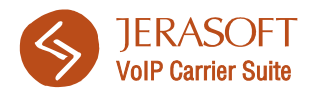

Shared Secret – your secret password (should match secret you set in *Configuration - VoIP Gateways* section of VCS).

| Radius                       |                             |  |  |  |  |  |
|------------------------------|-----------------------------|--|--|--|--|--|
| On/Off (Authentication)      | on 💌 *Advanced Edition Only |  |  |  |  |  |
| Port Number (Authentication) | auth_port                   |  |  |  |  |  |
| Port Number (Accounting)     | accounting_port             |  |  |  |  |  |
| Server IP Address            | radius_server_IP            |  |  |  |  |  |
| Shared Secret                | billbery                    |  |  |  |  |  |

Figure 16: Brekeke SIP Server RADIUS configuration

3) Add the following dial plan to use Radius account plugin for each call:

```
[Matching Patterns]
$request = ^INVITE
[Deploy Patterns]
$session = plugin.radius.RadiusAcct
$continue = true
```

4) If realm is not necessary for the Radius Attribute User-Name, please add the following parameter at Brekeke SIP Server Admintool in *Configuration – Advanced*:

radius.addrealmtouser = false

5) Restart Brekeke SIP Server from Admintool when above setup is finished.

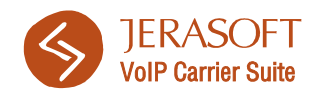

## 9. Cisco Switches

## 9.1 Integration via RADIUS

To allow RADIUS accounting and authorization, add following lines to your Cisco's configuration file:

```
aaa new-model
gw-accounting aaa
I
radius-server host <BILLING-IP> auth-port 1804 acct-port 1904
radius-server key <SECRET>
radius-server vsa send accounting
radius-server vsa send authentication
I
1
aaa group server radius VCS
server <BILLING-IP> auth-port 1804 acct-port 1904
I
aaa accounting connection h323 start-stop group VCS
aaa accounting send stop-record authentication failure
aaa authentication login default group VCS local
aaa authorization exec default group VCS local
aaa authorization network default group VCS local
```

Where *<BILLING-IP*> should be changed to VCS IP address, and *<SECRET*> should be changed to the *secret* you specified in RADIUS collector in VCS.

To find more information about Cisco switch configuration, please refer to your Cisco User Manuals.

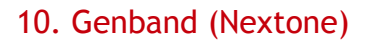

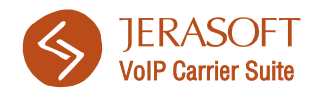

# 10. Genband (Nextone)

Nextone configuration has few additional specifics and notes. Please browse them by going to *Appendix 1* section of this document.

## 10.1 Integration via CDR-files

Open your iServer Configuration utility, go to *Billing* tab and make sure that CDR settings are set in accordance to screenshot below (Figure 17):

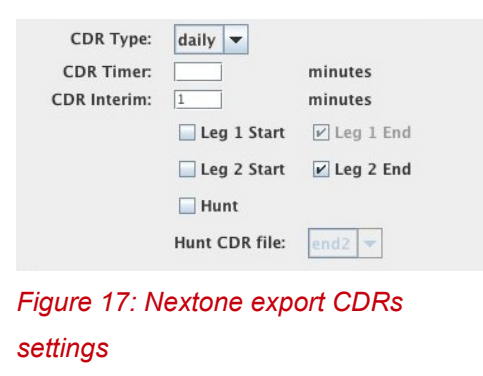

Also, make sure that your Nextone creates CDR-files, they are stored in a folder you specified within *VoIP Gateways* section in VCS, and that folder is accessible.

## 10.2 Dynamic Routing setup

Dynamic Routing setup is provided by using SIP Redirect server, which is already built into your VCS billing solution. If you want to utilize VCS dynamic routing features with Nextone, you need to do the following: create VCS related equipment and respective call plan on the Nextone side.

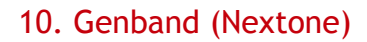

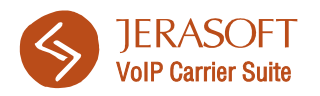

### 10.2.1 VCS equipment (routing gateway)

Log in to your iServer configuration utility and create a gateway with following settings (Figures 18, 19, 20):

| Modify S | Softswitch:VCS | ROUTING/1 |            | <b>•••••••••••••••••••••••••••••••••••••</b> |
|----------|----------------|-----------|------------|----------------------------------------------|
| Phone    | Advanced       | User Info | Protocol   | Calls                                        |
|          |                |           |            | Phone                                        |
|          |                | I         | Partition: | admin 🔻                                      |
|          |                | Dev       | ice Type:  | Softswitch 🔻                                 |
|          |                | Regist    | ration ID: | VCS_ROUTING                                  |
|          |                | Port      | Number:    | 0                                            |
|          |                | IP a      | Address:   | 000.000.000                                  |
|          |                | E         | ctension:  |                                              |
|          |                | Phone     | Number:    |                                              |
|          |                | VPN Phone | Number:    |                                              |
|          |                | Call      | ing Plan:  | VCS_EGRESS                                   |
|          |                |           | Realm:     | global1 🔻                                    |
|          |                | lEdg      | je Group:  | 1 🔻                                          |
|          |                |           |            |                                              |
|          |                |           |            |                                              |
|          |                |           |            |                                              |
|          |                |           |            |                                              |
|          |                | Γ         | ок         | Cancel                                       |
|          |                | L         |            |                                              |

*Figure 18: Nextone routing gateway settings (Phone tab)* 

Mandatory settings on the *Phone* tab are the following:

- **Device Type** specify *softswitch* as device type;
- **Registration ID** specify VCS\_ROUTING in this field;
- IP Address specify IP address of your VCS system here;
- Calling Plan select VCS\_EGRESS calling plan here (next subsection will describe how to create VCS\_EGRESS plan).

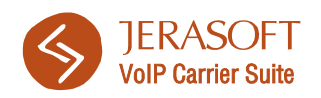

| ſ |                                         |
|---|-----------------------------------------|
|   | Modify Softswitch:VCS_ROUTING/1         |
|   | Phone Advanced User Info Protocol Calls |
|   | Gateway/Proxy                           |
|   | V Gateway/Drovy                         |
|   |                                         |
|   | Priority:                               |
|   | LNP: <a>none&gt; </a>                   |
|   | SIP/H323                                |
|   | SID Configure                           |
|   | Connigare                               |
|   | H.323 Configure                         |
|   | URI (Sip / H323)                        |
|   | Trunk Group                             |
|   | Src. Trunk Group:                       |
|   | Doot Trunk Graum                        |
|   |                                         |
|   | New Src. Ingress Trunk Group:           |
|   | New Src. Egress Trunk Group:            |
|   | Send Dest. Trunk Group                  |
|   |                                         |
|   | Remove Src. Irunk Group                 |
|   |                                         |
|   | OK Cancel                               |
|   |                                         |

Figure 19: Nextone routing gateway settings (Protocol tab)

Mandatory settings on the *Protocol* tab are the following:

- SIP/H323 – select only SIP protocol here.

Mandatory settings on the *Calls* tab are the following:

- **Limit** – make sure that all options are set to *Unlimited* value.

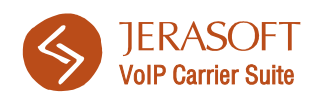

| ,     |          |              |             |           |                  |               |
|-------|----------|--------------|-------------|-----------|------------------|---------------|
| Phone | Advanced | User Info    | Protocol    | Calls     |                  |               |
|       |          |              |             |           |                  | Limit         |
|       |          | Maximum To   | otal Calls: |           | 🗌 None           | ✓ Unlimited   |
|       | M        | aximum Ingre | ess Calls:  |           | 🗌 None           | 🗹 Unlimited   |
|       | M        | aximum Egre  | ess Calls:  |           | 🗌 None           | ✓ Unlimited   |
|       |          |              |             |           |                  | Hunting       |
|       |          |              |             | 🗹 Enable  | e Call Hunting   |               |
|       |          |              |             | 🗹 Inherit | System Default   |               |
|       |          | Maximum C    | all Hunts:  |           |                  |               |
|       |          |              |             |           |                  | Media         |
|       |          |              |             | Never     | Route Media      |               |
|       |          |              |             | 🗌 Route   | Media            |               |
|       |          |              |             | 🗌 Mid-ca  | III Media Change |               |
|       |          |              |             |           |                  | Call Duration |
|       |          | Max Call     | Duration    |           |                  |               |
|       |          |              |             | 🗌 Enable  | e Call Duration  |               |
|       |          |              |             |           |                  |               |
|       |          | Г            |             |           | 1                |               |

Figure 20: Nextone routing gateway settings (Calls tab)

### 10.2.2 VCS calling plan

Second step in this setup is to create respective calling plan, so all calls will be forwarded to VCS routing gateway. Please create a calling plan, and make sure you specify the following:

- Plan Name specify the VCS\_EGRESS as name for your calling plan;
- Routes create a list of routes from 0 through 9, to make sure that all calls will be processed by this calling plan (Figure 21);
- Routes Type make sure that all routes you have added are labeled as *Egress* type.

Save current routing plan and apply it to VCS\_ROUTING gateway which you already have created.

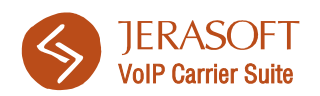

| Calling Plan         |            |       |              |        |                 |          |                |                 |       | ි ඒ වේ 🕅    |
|----------------------|------------|-------|--------------|--------|-----------------|----------|----------------|-----------------|-------|-------------|
|                      | 166zord    |       |              |        |                 |          |                |                 |       |             |
| <u>Lus Fair Alem</u> | wizaru     |       |              |        |                 |          |                |                 |       |             |
|                      |            | 1     | Plan Name:   |        | Am/             |          | Route Nam      | ie:             | AI    | ny          |
|                      | 🗌 Any      |       |              |        |                 |          | $\bigcirc$ ANI | $\bigcirc$ DNIS | 🔍 N   | A           |
| Plan Name: VC        | S_EGRESS   |       | Route Name:  |        | 🗌 Any           |          | Number:        |                 |       | nv          |
|                      |            |       | 0            |        |                 |          | 0              |                 |       |             |
| Query                |            |       | Query        |        |                 |          | Query          |                 |       |             |
| Plar                 | ns         |       | Bi           | ndings |                 |          |                | Routes          |       |             |
| Group                | Plan       | Group | Plan         | Route  | Priority Reject | Group    | Name DNIS      | DNIS Prefix AN  | L ANI | Reject/Type |
| admin                | VCS_EGRESS | admin | VCS_EGRESS 0 |        | 0 🗆             | admin    | 0 0            | 0               |       | 🗌 Ægress    |
|                      |            | admin | VCS_EGRESS 1 |        | 0 🗆             | admin    | 11             | 1               |       | 🗌 /Egress   |
|                      |            | admin | VCS_EGRESS 2 |        | 0 🗆             | admin    | 22             | 2               |       | 🗌 Ægress    |
|                      |            | admin | VCS_EGRESS 3 |        | 0 🗌             | admin    | 33             | 3               |       | 🗌 Ægress    |
|                      |            | admin | VCS_EGRESS 4 |        | 0 🗌             | admin    | 44             | 4               |       | 🔄 Ægress    |
|                      |            | admin | VCS_EGRESS 5 |        | 0 🛄             | admin    | 55             | 5               |       | 🔄 Ægress    |
|                      |            | admin | VCS_EGRESS 6 |        | 0 🛄             | admin    | 66             | 6               |       | 🔄 Ægress    |
|                      |            | admin | VCS_EGRESS 7 |        | 0 🗋             | admin    | 77             | 7               |       | 🔄 Ægress    |
|                      |            | admin | VCS_EGRESS 8 |        | 0 🗌             | admin    | 88             | 8               |       | 🗌 Ægress    |
|                      |            | admin | VCS_EGRESS 9 |        | 0 🔟             | admin    | 99             | 9               |       | 🔄 Ægress    |
|                      |            |       |              |        |                 |          |                |                 |       |             |
|                      |            |       |              |        |                 |          |                |                 |       |             |
|                      |            |       |              |        |                 |          |                |                 |       |             |
|                      |            |       |              |        |                 |          |                |                 |       |             |
|                      |            |       |              |        |                 |          |                |                 |       |             |
|                      |            |       |              |        |                 |          |                |                 |       |             |
|                      |            |       |              |        |                 |          |                |                 |       |             |
|                      |            |       |              |        |                 |          |                |                 |       |             |
|                      |            |       |              |        |                 |          |                |                 |       |             |
|                      |            |       |              |        |                 |          |                |                 |       |             |
|                      |            |       |              |        |                 |          |                |                 |       |             |
| l                    |            |       |              |        |                 | <u> </u> |                |                 |       |             |
|                      |            |       |              |        |                 |          |                | 0.11            |       |             |
| Add                  | d          |       |              |        |                 |          |                | Add             |       |             |
|                      |            | P     |              |        | PR/1131152      |          |                |                 |       |             |

Figure 21: VCS\_EGRESS calling plan settings

### 10.2.3 Adding subscribers

Nextone dynamic routing setup requires you to add origination gateways of customers, which then will be processed by VCS routing engine. Add such subscribers as you normally would, but pay attention to the following detail: if you open your subscriber settings, on the *Protocol* tab (Figure 18), you need to specify *New SRC. Ingress Trunk Group* with some user identifier, that should match same identifier which you specify in VCS's accounts as *Ident by Name*. This is required for identification and authorization of customer gateway during routing.

Addition of termination gateways are not required, as everything regarding termination is set on the VCS system side (please refer to VCS User Manual for more information).

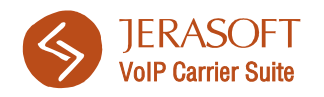

## 10.3. Nextone/Genband Realms

If your Nextone/Genband switch is configured to utilize it's virtualization "realms" feature, JeraSoft VCS can be configured to accommodate that feature.

Such accommodation purpose is to be able to treat each realm as stand-alone switching platform, so it can be assigned to different resellers to comply with full partitioning service.

Configuration itself is quite simple. All you need to do is access *Configuration – VoIP Gateways* section on your VCS, and add some or all of your realms as different VoIP Gateways, using exact match of realm name in Nextone/Genband and VoIP Gateway in VCS.

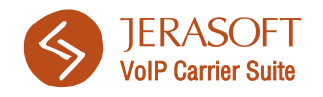

# 11. Sansay VSXi

## 11.1 Integration via CDR-files

Apart of generic VCS configuration for CDR-files, please make sure that your Sansay creates CDR-files and they are stored in a folder which you specified in VCS settings and that folder is accessible.

## 11.2 Integration via SIP Redirect / RADIUS

The whole setup consists of adding RADIUS and External Routing servers, VCS-related resource and respective route. Please note that described integration includes RADIUS authentication, authorization, accounting and external routing features.

Also, keep in mind that you need to use SIP Redirect feature to utilize external routing with Sansay VSXi and that requires few additional notes in regards to VCS integration. They are following:

- 1) You will still have to add customers as resources in your Sansay VSXi interface, even if you will utilize External Routing features of JeraSoft VCS;
- 2) When adding customers in your JeraSoft VCS, you must specify their protocol as SIP.

#### 11.2.1 RADIUS server

Login to your Sansay VSXi web-interface, go to *App Servers – Radius*, and create RADIUS server for your VCS (Figure 22). Pay attention to the following fields:

- Group index specify the group number for RADIUS server, for example «1»;
- Group Policy set this value to «round\_robin»;

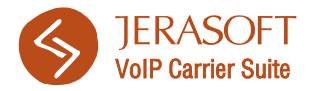

- Server Secret specify your RADIUS password here;
- Auth Port specify 1812 as authentication port;
- Acct Port specify 1813 as accounting port;
- Resend Period up to your preferences, although «5» is a good value;
- Max Resends up to your preferences, although «3» is a good value;

| 9 sənsəy                    | Welcome <b>alexei</b> to <b>Sansay_LAB_</b><br>[ <mark>Sign Out]</mark><br>Active Users: 1 | Demo              |               |             |        |  |
|-----------------------------|--------------------------------------------------------------------------------------------|-------------------|---------------|-------------|--------|--|
| Monitoring Trace            | Routes Resourc                                                                             | es Digit Mappings | Service Ports | App Servers | System |  |
| tadius CNAM LNP             | Teleblock ERS Media S                                                                      | ervers            |               |             |        |  |
|                             |                                                                                            |                   |               |             |        |  |
| Radius Group Ad             | a                                                                                          |                   |               |             |        |  |
| Add Cancel                  |                                                                                            |                   |               |             |        |  |
|                             |                                                                                            |                   |               |             |        |  |
| Group Index (1-16)          | 1                                                                                          |                   |               |             |        |  |
| Group Policy                | round_robin 💌                                                                              |                   |               |             |        |  |
| Server Secret (max 128 char | ) secret                                                                                   |                   |               |             |        |  |
| Auth Port (53-65535)        | 1812                                                                                       |                   |               |             |        |  |
| Acct Port (53-65535)        | 1813                                                                                       |                   |               |             |        |  |
| Resend Period (1-100)       | 5                                                                                          |                   |               |             |        |  |
| Max Resends (1-100)         | 3                                                                                          |                   |               |             |        |  |
| Stop Records Only           | disable 🚩                                                                                  |                   |               |             |        |  |
|                             |                                                                                            |                   |               |             |        |  |
| Add Cancel                  |                                                                                            |                   |               |             |        |  |
|                             |                                                                                            |                   |               |             |        |  |
|                             |                                                                                            |                   |               |             |        |  |

Sansay Inc. © 2002 - 2011 All rights reserve Masters of Voice over IP www.sansay.com

Figure 22: Adding VCS RADIUS server

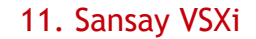

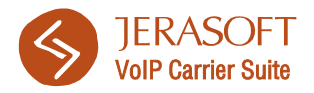

- **Server Index** – set your VCS server index and IP address here.

Click «Add» when you are done to save settings.

### 11.2.2 External Routing Server (ERS)

While logged in to Sansay VSXi web-interface, go to *App Servers – ERS* and add external routing server for your VCS (Figure 23):

| <b>S</b>                                                                               | nsey                                                                             | Welcome <b>alex</b><br>[ <mark>Sign Out]</mark><br>Active Users: | eito Sa<br>1 | nsay_LAB_Demo    |                  |                         |             |        |  |
|----------------------------------------------------------------------------------------|----------------------------------------------------------------------------------|------------------------------------------------------------------|--------------|------------------|------------------|-------------------------|-------------|--------|--|
| Monitoring                                                                             | Trace                                                                            | Routes                                                           |              | Resources        | Digit Mappings   | Service Ports           | App Servers | System |  |
| Radius CN                                                                              | NAM LNP                                                                          | Teleblock                                                        | ERS          | Media Servers    |                  |                         |             |        |  |
| ERS Gr<br>Add Can<br>Group Common                                                      | oup Add<br>Icel<br>In Info                                                       |                                                                  |              |                  |                  |                         |             |        |  |
| Group Index<br>Group Policy<br>Server Proto<br>Response R<br>Resend Peri<br>Max Resend | (1-16) 1<br>r rour<br>pcol SIP<br>outing Mode IP<br>od (1-100) 5<br>is (1-100) 3 | nd_robin V                                                       |              |                  | ]                |                         |             |        |  |
| Server Specific<br>Server Index<br>(1-16)                                              | c Info                                                                           | IP                                                               |              | Port<br>(53-655) | )5) Ser          | vice Port               |             |        |  |
| 1                                                                                      | XXX XXX XXX XXX                                                                  |                                                                  |              | 5060             | Peering Test     | Calls:80 💌              |             |        |  |
|                                                                                        |                                                                                  |                                                                  |              |                  | aaaaa:300        | ~                       |             |        |  |
|                                                                                        |                                                                                  |                                                                  |              |                  | aaaaa:300        | ~                       |             |        |  |
|                                                                                        |                                                                                  |                                                                  |              |                  | aaaaa:300        | ~                       |             |        |  |
|                                                                                        |                                                                                  |                                                                  |              |                  | aaaaa:300        | ~                       |             |        |  |
|                                                                                        |                                                                                  |                                                                  |              |                  | aaaaa:300        | ~                       |             |        |  |
|                                                                                        |                                                                                  |                                                                  |              |                  | aaaaa:300        | ~                       |             |        |  |
|                                                                                        |                                                                                  |                                                                  |              |                  | aaaaa:300        | ~                       |             |        |  |
|                                                                                        |                                                                                  |                                                                  |              |                  | aaaaa:300        | ~                       |             |        |  |
|                                                                                        |                                                                                  |                                                                  |              |                  | aaaaa:300        | ~                       |             |        |  |
|                                                                                        |                                                                                  |                                                                  |              |                  | aaaaa:300        | ~                       |             |        |  |
|                                                                                        |                                                                                  |                                                                  |              |                  | aaaaa:300        | ~                       |             |        |  |
|                                                                                        |                                                                                  |                                                                  |              |                  | aaaaa:300        | ~                       |             |        |  |
|                                                                                        |                                                                                  |                                                                  |              |                  | aaaaa:300        | ~                       |             |        |  |
|                                                                                        |                                                                                  |                                                                  |              |                  | aaaaa:300        | *                       |             |        |  |
|                                                                                        |                                                                                  |                                                                  |              |                  | aaaaa:300        | *                       |             |        |  |
|                                                                                        |                                                                                  |                                                                  |              |                  |                  |                         |             |        |  |
| Add Can                                                                                | icel                                                                             |                                                                  |              |                  |                  |                         |             |        |  |
|                                                                                        |                                                                                  |                                                                  |              |                  |                  |                         |             |        |  |
|                                                                                        |                                                                                  |                                                                  |              |                  |                  |                         |             |        |  |
|                                                                                        |                                                                                  |                                                                  |              |                  | Sansay Inc. © 20 | 02 - 2011 All rights re | served.     |        |  |

Masters of Voice over IP www.sansay.com

Figure 23: Adding VCS External Routing server

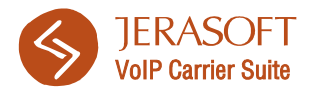

Pay attention to the following fields:

- Group index specify the group number for ERS, for example «1»;
- Group Policy set this value to «round\_robin»;
- Server Protocol specify «SIP» value;
- Response Routing Mode defines how Sansay VSXi should respond to VCS in regards to routes. It's recommended to use «IP» setting here;
- **Resend Period** up to your preferences, although «5» is a good value;
- **Max Resends** up to your preferences, although «3» is a good value;
- Server Index set your VCS server number, IP address and port here. Port value is «5060».

Click «Add» when you are done to save settings.

### 11.2.3 VCS (BillBery) resource

To make sure that external routing will work correctly, you need to create a specific resource, named BILLBERY\_GW. To do that, go to *Resources – Resources* and add a resource with following parameters (Figure 24).

Pay attention to the following fields:

- Resource Type set this value to «Peering»;
- Protocol specify «SIP» value;
- **Trunk ID** set trunk id number for your resource, for example «5000»;
- Name make sure that your resource name is «BILLBERY\_GW»;
- Remote Port specify «5060» value as your port;
- Radius Authentication select appropriate number that resembles VCS Radius Server Group Index;
- Radius Accounting select appropriate number that resembles VCS Radius Server Group Index;
- ERS select appropriate number that resembles VCS External Routing Server Group Index;

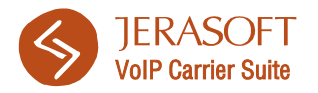

- Fqdns - specify details for your VCS server: IP address, netmask, capacity and CPS limits.

Click «Add» when you are done to save settings.

| () sansay                                                                                                    | Welcome <b>alexei</b> to <b>Sansay_</b><br>[ <mark>Sign Out]</mark><br>Active Users: <b>1</b>                                                                                                    | AB_Demo                     |               |             |        |  |
|----------------------------------------------------------------------------------------------------|----------------------------------------------------------------------------------------------------|-----------------------------|---------------|-------------|--------|--|
| Monitoring Trace                                                                                                    | Routes Res                                                                                                    | ources Digit Mappings       | Service Ports | App Servers | System |  |
| Resources Registrar Blocked Re                                                                                                    | sources Sip Profiles Ca                                                                                                    | use Code Profiles Stop Rout | te Profiles   |             |        |  |
| Resource Type Resource Type Protocol SIP V SIP Profile Default:0                                                                                                    | <b>v</b>                                                                                                    |                             |               |             |        |  |
| General Info                                                                                                    |                                                                                                    |                             |               |             |        |  |
| Trunk ID<br>Name<br>Company Name<br>Route Table<br>Remote Port<br>Service Port<br>Aggregate Capacity<br>Aggregate CPS limit<br>Group Policy<br>Digit Mapping Table<br>Max Call Duration (10 - 86400 s)<br>RTP TOS/ Diffserv: (Hex)<br>Direction<br>Service State<br>Allow Direct Media<br>No Answer Timeout<br>No Ring Timeout<br>Option Poll<br>Cause Code Profile<br>Stop Route Profile | 5000 BILLBERY_GW JeraSoft VCS_route_table:65535 5060 aaaaa:300 1200 500 round_robin  round_robin |                             |               |             |        |  |
| Radius Authentication Radius                                                                                                    | Accounting CNAM                                                                                                    | LNP Teleblock               | ERS           |             |        |  |
|                                                                                                    | 💙 disable 🍸                                                                                                    | disable 🎽 disable 💙         | 1             |             |        |  |
| Add Cancel                                                                                                    |                                                                                                    |                             |               |             |        |  |

Figure 24: Adding VCS-related resource

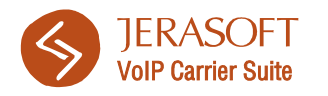

### 11.2.4 VCS route

To be able to direct traffic to VCS for external routing, you need to create respective route. Go to *Routes – Routes* and create the following route (Figure 25):

| <b>S</b> SENE           | Welco<br>[Sign<br>Active | ome <b>alexei</b> to S<br>Out]<br>e Users: 1 | ansay_LAB_Demo |                 |                    |             |        |  |
|-------------------------|--------------------------|----------------------------------------------|----------------|-----------------|--------------------|-------------|--------|--|
| Monitoring              | Trace                    | Routes                                       | Resources      | Digit Mappings  | Service Ports      | App Servers | System |  |
| Routes TOD Routes       | Route Groups             | Route Tables                                 |                |                 |                    |             |        |  |
| Dauta Add               |                          |                                              |                |                 |                    |             |        |  |
| Add Cancel              |                          |                                              |                |                 |                    |             |        |  |
|                         |                          |                                              |                |                 |                    |             |        |  |
| Alias                   | BILLBERY_DIALF           | PEER                                         |                |                 |                    |             |        |  |
| Digit Match             | Digits 🔽 *               |                                              |                |                 |                    |             |        |  |
| Extension               | 1 🕶                      |                                              |                |                 |                    |             |        |  |
| Route Table             | VCS_route_table:         | :65535                                       | *              |                 |                    |             |        |  |
| Time of Day<br>Routing: | weekly 🔽                 |                                              |                |                 |                    |             |        |  |
| Start Time of Day       | Monday 🛛 🖌               | 00:00:01 💌                                   |                |                 |                    |             |        |  |
| Stop Time of Day        | Sunday 🔽                 | 24:00:00 💌                                   |                |                 |                    |             |        |  |
| Minimum Length<br>Match | 1 (1-40)                 |                                              |                |                 |                    |             |        |  |
| Maximum Length<br>Match | 40 (1-40)                |                                              |                |                 |                    |             |        |  |
| Route Group             | none 💌                   |                                              |                |                 |                    |             |        |  |
| Policy                  | top_down 💌               |                                              |                |                 |                    |             |        |  |
| Route                   | Trunk ID                 |                                              |                | oad Percentage% | Continuous routing | I           |        |  |
| 1                       | BILLBERY_GW:5            | 000                                          | ·              | 100 %           | yes 🚩              |             |        |  |
| 2                       | none                     | `                                            | ·              | %               | yes 🚩              |             |        |  |
| 3                       | none                     | `                                            | •              | %               | yes 🚩              |             |        |  |
| 4                       | none                     | `                                            | •              | %               | yes 🚩              |             |        |  |
| 5                       | none                     | `                                            | •              | %               | yes 🚩              |             |        |  |
| 6                       | none                     | `                                            | ·              | %               | yes 🚩              |             |        |  |
| 7                       | none                     | •                                            | ·              | %               | yes 💌              |             |        |  |
| 8                       | none                     | ×                                            | 1              | %               | yes 🚩              |             |        |  |
|                         |                          |                                              |                |                 |                    |             |        |  |
| Add Cancel              |                          |                                              |                |                 |                    |             |        |  |
|                         |                          |                                              |                |                 |                    |             |        |  |
|                         |                          |                                              |                |                 |                    |             |        |  |

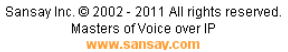

Figure 25: Adding VCS-related route

Pay attention to the following fields:

- Alias specify a name for your route;
- Digit Match specify a match for calls that should be routed externally via VCS;
- Route specify your «BILLBERY\_GW» resource as target for current route.

Click «Add» when you are done to save settings.

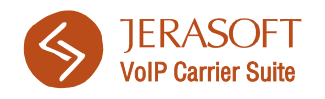

# 12. Nexge

## 12.1 Introduction

Nexge switch is capable of sending the CDR's in xml format if Nexge's Billing Server is used and also capable

of sending it in hexadecimal format (Radius Packet) if the third party billing server is used with Radius interface.

# 12.2 Configuration details to connect to Radius Server

The configuration related to the Radius server will be available in a flat file called radius.properties; this will be available in SIPProxy folder.

For Example: The folder path will be similar to /voip/SIPProxy

Make sure the following parameters are configured properly to connect to Radius server.

| Parameters             | Value   | Description                                      |
|------------------------|---------|--------------------------------------------------|
|                        | Туре    |                                                  |
| NO_OF_RADIUS_CLIENTS=1 | Alpha   | This is used to specify number of Radius         |
|                        | numeric | Client to enable. Maximum allowed client         |
|                        |         | is 2. If the client is specified 2, then we will |
|                        |         | send Radius Authorization packet to both         |
|                        |         | and based on the first response received         |
|                        |         | Proxy will proceed with the call and send        |
|                        |         | accounting to the same Radius from               |

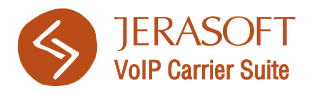

|                                 |          | where it got the Authorize response.       |
|---------------------------------|----------|--------------------------------------------|
| PROXY_IP=10.10.10.1             | IPv4     | Used to specify the Proxy IP. This IP will |
|                                 |          | be sent in the NAS IP attribute.           |
| USER_AUTHENTICATION_REQUIRED=t  | Boolean  | Used to Specify whether Radius             |
| rue                             |          | Authentication is required or not. This is |
|                                 |          | applicable only for Retail Calls.          |
| CALL_AUTHORIZATION_REQUIRED=tru | Boolean  | Used to Specify whether Radius             |
| е                               |          | Authorization is required or not. This is  |
|                                 |          | applicable only for both Wholesale and     |
|                                 |          | Retail Calls.                              |
| ACCOUNT_TIME_ZONE=UTC           | Alphabet | Used to specify the Time Zone along with   |
|                                 |          | the system time in the Start time, Connect |
|                                 |          | time and Disconnect time. There is no      |
|                                 |          | time conversion based on the Time Zone     |
|                                 |          | configured.                                |
| RADIUS_RESPONSE_TIME=2000       | Numeric  | Used to Specify the Radius Response        |
|                                 |          | time out. If there is no response from     |
|                                 |          | Radius for the Authorization with in the   |
|                                 |          | time specified then session will cleared.  |
| SEND_NEXGE_VSA=true             | Boolean  | Indicates whether the accounting packet    |
|                                 |          | should contain Nexge Attributes or not.    |
| SEND_H323_REMOTE_ADDRESS=true   | Boolean  | Indicates whether the accounting packet    |
|                                 |          | should contain Remote Address or not.      |
| AUTHORIZE_INTERNAL_GW_CALL=tru  | Boolean  | Indicates whether Radius Authorization     |
| е                               |          | has to be done for call from internal      |
|                                 |          | gateway.                                   |
| SEND_STOP_ACCOUNTING_FOR_FAIL   | Boolean  | Indicates whether we need to send stop     |
| ED_GW=true                      |          | accounting message for each failed gw to   |
|                                 |          | Radius server.                             |
| SEND_DIGEST_DETAILS_IN_NEXGE_V  | Boolean  | Indicates whether to send the Nexge VSA    |
| SA=false                        |          | in the Digest Format.                      |

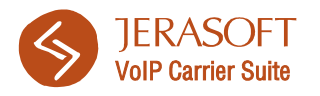

| SEND_START_ACCOUNTING_AT_INVIT   | Boolean | Whether to send Accounting at time of                                            |
|----------------------------------|---------|----------------------------------------------------------------------------------|
| E=false                          |         | INVITE or after call is Connected.                                               |
| RADIUS_CLIENT_IDENTIFIER_1=Nexge | Alpha   | Indicates the client identifier which                                            |
| GK                               | numeric | needs to be configured in the AAA.                                               |
| RADIUS_SERVER_IP_1=10.10.10.20   | IPv4    | Radius Server IP to which AAA needs to                                           |
|                                  |         | be sent (put your VCS IP here).                                                  |
| RADIUS_SERVER_AUTHENTICATION_    | Numeric | Radius Server Authentication Port, to                                            |
| PORT_1=1812                      |         | which Authentication will be sent.                                               |
| RADIUS_SERVER_ACCOUNTING_POR     | Numeric | Radius Server Authorization Port, to which                                       |
| T_1=1813                         |         | Authorization will be sent.                                                      |
| CALL_REAUTHORIZATION_REQUIRED    | Numeric | By enabling or disabling this field                                              |
| _1=false                         |         | SIPProxy will decide whether to go for                                           |
|                                  |         | Reauthorization or not once the permitted                                        |
|                                  |         | time exceeds.                                                                    |
| REAUTH_BUFFER_TIME_1=2000        | Numeric | Based on this value, Reauthorization will                                        |
|                                  |         | be sent to Billing system at the time of                                         |
|                                  |         | Permitted time minus ReAuth Buffer time                                          |
|                                  |         | value defined here is reached. This will work only if the above parameter is set |
|                                  |         | Time need to be defined in Milliseconds                                          |
| NO OF RETRANSMISSIONS 1-10       | Numorio | Py anabling this. Assounting will be sent                                        |
| NO_OF_RETRANSMISSIONS_T-TU       | Numeric | By enabling this, Accounting will be sent                                        |
|                                  |         | defined if there is no ACK for Accounting.                                       |
| ACCOUNT RETRY TIME 1=5           | Numeric | Indicates duration between one                                                   |
|                                  | Numerie | Accounting packets to the other if there is                                      |
|                                  |         | no ACK for Accounting. Time need to be                                           |
|                                  |         | defined in seconds. With 5, we will send                                         |
|                                  |         | accounting packets five times if no ACK                                          |
|                                  |         | response for Start and Stop.                                                     |
| SHARED_SECRET_1=secret           | Numeric | Secret which needs to be sent in the                                             |
|                                  |         | Authorization request.                                                           |

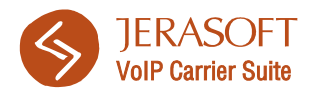

| SEND_MODIFIED_DEST_NUMBER_FO  | Numeric | Whether to send the Original Dialed     |
|-------------------------------|---------|-----------------------------------------|
| R_AUTHORIZATION_1=false       |         | number or the Modified number(dialing   |
|                               |         | number sent to carrier).                |
| SEND_ACCOUNTING_INFO_TO_RADIU | Numeric | Whether to send Accounting to Radius or |
| S_SERVER_1=true               |         | not.                                    |
| SEND_START_ACCOUNTING_INFO_TO | Numeric | Whether to send Start Accounting to     |
| _RADIUS_SERVER_1=true         |         | Radius or not.                          |
| SEND_STOP_ACCOUNTING_INFO_TO_ | Numeric | Whether to send Stop Accounting to      |
| RADIUS_SERVER_1=true          |         | Radius or not.                          |

## 12.3 Configuration details to connect to

### **Redirect server**

The configuration related to the Redirect server will be available in a flat file called *route.properties*; this will be available in SIP Proxy folder.

For Example: The folder path will be similar to /voip/SIPProxy

Make sure the following parameters are configured properly to connect to Redirect server.

| Parameters Value             | Туре    | Description                                |
|------------------------------|---------|--------------------------------------------|
| NUMBER_OF_REDIRECT_SERVERS=1 | Numeric | This is used to specify number of Redirect |
|                              |         | servers.                                   |

# redirectServer<Number>=<Seq. No>-<Redirect Server Name>-IP-Port-Priority-Cost

E.g.: redirectServer1=001-VCSREDIRECT-10.10.10.30-5065-0 (put your VCS IP and port here)

| Parameters Value      | Туре    | Description                                      |
|-----------------------|---------|--------------------------------------------------|
| Seq. No               | Numeric | Indicates Sequence Number, this is unique value. |
| Re-Direct Server Name | Alpha   | Indicates the Redirect server name.              |

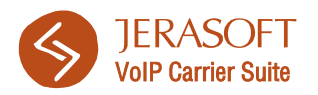

|                                                     | numeric |                                                                                                    |
|-----------------------------------------------------|---------|----------------------------------------------------------------------------------------------------|
| IP                                                  | IPv4    | Redirect Server IP, through which call will be terminated to get the Termination details.                                                                                                    |
| Port                                                | Numeric | Redirect Server Port to which call will be sent.                                                                                                    |
| Priority                                            | Numeric | If there are multiple Re-Direct Server and<br>if different Priority is set, then SIP Proxy<br>routes the call on a Redirect server which<br>has the least 'priority' value. If it fails then<br>SIP Proxy route through next priority. |
| CONTINUE_ROUTING_AFTER_REDI<br>RECT_COMPLETION=true | Numeric | Indicates whether we have to failover to<br>the configured Termination gateway in the<br>external gateway configuration, if the<br>Redirect server doesn't return the<br>gateways.                                                     |
| ENABLE_DEFAULT_ERROR_CODE=true                      | Boolean | Indicates whether the error codes<br>configured in the below field should be<br>taken for gateway failover while getting<br>multiple contacts from the Redirect server.                                                                |
| errorCodeString=400_404,480,487,500_5<br>05,600_603 | String  | Indicates to failover to next gateway if the configured error code is returned by the available gateways.                                                                                                    |

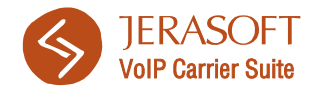

# 13. Freeswitch

## 13.1 Integration via CDR-files

To properly integrate with uploading of CDR-files, you are required to perform a specific configuration on Freeswitch side. This configuration consists of few simple steps provided below.

 Open CDR configuration file, which can be found under following path: /usr/local/freeswitch/conf/autoload\_configs/cdr\_csv.conf.xml

Make sure, that contents include the following:

```
<configuration name="cdr csv.conf" description="CDR CSV Format">
<settings>
<!-- 'cdr-csv' will always be appended to log-base -->
<!--<param name="log-base" value="/var/log"/>-->
<param name="default-template" value="jerasoft vcs"/>
<!-- This is like the info app but after the call is hung up -->
<!--<param name="debug" value="true"/>-->
<param name="rotate-on-hup" value="true"/>
<!-- may be a b or ab -->
<param name="legs" value="ab"/>
<!-- Only log in Master.csv -->
<param name="master-file-only" value="true"/>
</settings>
<templates>
<template name="jerasoft vcs">"${uuid}","${bleg uuid}","$
{network addr}","$
{sip to host}","${sip gateway name}","${caller id number}","$
{destination_number}","${sip_to_uri}","${start_stamp}","$
{answer stamp}","${end stamp}","${billsec}","${hangup cause}","$
{progresssec}","${read_codec}","${write_codec}","${direction}","$
{digits dialed}","${provider}","${progress mediasec}"</template>
```

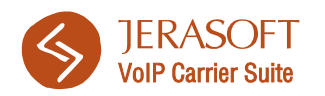

#### </templates> </configuration>

2) Important parameters that you should pay attention to are:

```
<param name="legs" value="ab"/>
<param name="master-file-only" value="true"/>
```

and

```
<templates>
<template name="jerasoft_vcs">"${uuid}","${bleg_uuid}","$
{network_addr}","$
{sip_to_host}","${sip_gateway_name}","${caller_id_number}","$
{destination_number}","${sip_to_uri}","${start_stamp}","$
{answer_stamp}","${end_stamp}","${billsec}","${hangup_cause}","$
{progresssec}","${read_codec}","${write_codec}","${direction}","$
{digits_dialed}","${provider}","${progress_mediasec}"</template>
</templates>
```

These lines effectively set processing of both call legs and cdr format respectively.

- 3) After changes to config file are made, please restart Freeswitch by using *restart* command from following path: */etc/init.d/freeswitch*
- 4) Setup file rotation to be executed once every 30 minutes. To do that, you will require a password, which is stored in event\_socket\_conf.xml file under following path: /usr/local/freeswitch/conf/autoload\_configs/event\_socket.conf.xml

This file's contents may be similar to following, where your password value is "xxxxx":

```
<configuration name="event_socket.conf" description="Socket Client">
<settings>
<param name="nat-map" value="false"/>
<param name="listen-ip" value="0.0.0.1"/>
<param name="listen-port" value="8021"/>
<param name="password" value="xxxxx"/>
<!--<param name="apply-inbound-acl" value="lan"/>-->
```

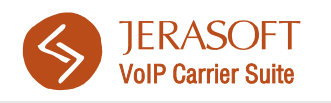

#### </settings> </configuration>

5) After acquiring a password, create *freeswitch-cdr-rotate* file and put it under */etc/cron.d/* folder. This file's contents should be the following:

0,30 \* \* \* \* root /usr/local/freeswitch/bin/fs\_cli -p xxxxx -x 'cdr\_csv rotate'

Where "xxxxx" is the password you got from previous step.

6) Your Freeswitch CDR-files integration should be finished, if you already have performed settings on VCS side, which are described in section 2.1 of this manual. If you didn't – perform those configurations (use files collector named "Freeswitch (MIND format)").

## 13.2 Integration via SIP Redirect/RADIUS

This integration will provide you with Dynamic Routing and Authorization features through VCS SIP Redirect and RADIUS servers. To integrate properly, you are required to perform few steps:

1) Perform FreeSwitch installation per installation guide, that may be found here: <u>http://wiki.freeswitch.org/wiki/Linux\_Quick\_Install\_Guide</u>

Pay attention to "Edit modules.conf" step, where you need to add following line to file:

xml\_int/mod\_xml\_radius

2) Move following file from VCS server to FreeSwitch server:

/usr/local/vcs/share/extra/freeswitch/freeradius-client-1.1.6.tar.gz Unpack it and run following commands from main folder of this archive:

```
./configure
make
make install
```

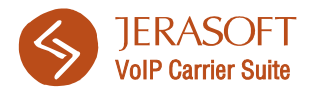

3) Completely delete folder of /usr/local/freeswitch/conf on FreeSwitch server and place folder of /usr/local/vcs/share/extra/freeswitch/conf taken from VCS server on that location. Take note, that if Freeswitch was not installed in default directory (/usr/local/freeswitch), it is required to open file /usr/local/freeswitch/conf/dictionatires/dictionary and specify relevant paths in following rows:

\$INCLUDE /usr/local/freeswitch/conf/dictionaries/dictionary.cisco
\$INCLUDE /usr/local/freeswitch/conf/dictionaries/dictionary.rfc5090

4) Open file /usr/local/freeswitch/conf/autoload\_configs/xml\_radius.conf.xml and specify relevant IP addresses, ports and RADIUS secret in following format:

<ip-of-vcs>:<auth-acct-port>:<radius-secret>

Search for strings that look like these and correct them:

127.0.0.1:1812:secret 127.0.0.1:1813:secret

Also, search for string of:

<param var="sip\_to\_host" regex="^127\.0\.0\.1" anti="true"/>
And change 127\.0\.0\.1 to VCS IP address in exactly same format.

- 5) This concludes RADIUS integration. If you would like to utilize Dynamic Routing via SIP Redirect server, do the following. On Freeswitch server, open files: /usr/local/freeswitch/conf/default/30\_routing.xml and /usr/local/freeswitch/conf/public/30\_routing.xml and specify VCS IP address instead of 127.0.0.1
- 6) Run command: mkdir /var/run/freeswitch/
- 7) In file /usr/local/freeswitch/conf/autoload\_configs/acl.conf.xml add this:

<node type="allow" cidr="0.0.0.0/0" />

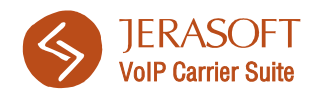

it allows traffic for all IP's in the world. Maybe it's a good idea to have it restricted to IP's of your customers, but that is up to your preference.

*Important:* the RADIUS collector type you need to choose for this integration is *"Jerasoft VCS Common"*. If you choose other collector, integration will not function properly.

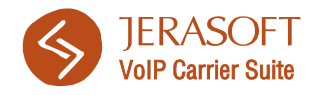

## Appendix 1. Nextone special notes

### **Client setup**

All Nextone switches create CDR-files based on call *setup time*, so it is advised to set all your clients in VCS to be billed by setup time. To do this, go to VCS *Management – Clients* section, open client properties and set *Bill Calls By = Setup Time*.

### Nextone Radius stability issues

It has come to our attention that in some cases RADIUS capability of Nextone switches is very unstable, which causes constant crashes and other critical issues on Nextone server. Therefore, please attempt RADIUS integration at your own risk and only when you know what exactly you are doing and are capable of resolving mentioned issues, if they will be present.

In case you see the mentioned stability issues with Nextone server, it is strongly advised to contact Nextone support team to work out means of improving Nextone RADIUS stability.

To turn on RADIUS on your Nextone box, please do the following.

Open your iServer Configuration utility, go to *Billing* tab and make sure all settings match the data on provided screenshot (Figure 26).

Pay attention to the following fields:

- Billing Type select ciscoprepaid value;
- First User specify first user login;
- First password specify first user password;
- Leg 2 End enable this option;
- Primary Server specify VCS server IP in this field;

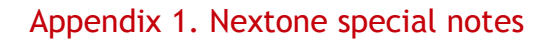

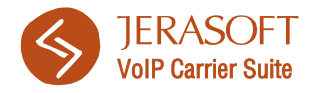

- Primary Secret specify secret in this field;
- Send RADIUS Accounting Messages enable this option;
- Enable POD enable this option;
- Use IP Ani Auth enable this option.

| iServer Configuration                                                   |   |
|-------------------------------------------------------------------------|---|
| SIP H.323 FCE Billing Redundancy QoS System Rate Limit Advanced Logging |   |
| Billing Type: ciscoprepaid 🔻                                            |   |
| Cisco Prepaid                                                           |   |
| First User: secret                                                      |   |
| First Password: secret                                                  |   |
| Second User:                                                            |   |
| Second Password:                                                        |   |
| CDR Type: daily                                                         |   |
| CDR Timer: minutes                                                      |   |
| CDR Interim: 1 minutes                                                  | = |
| Leg 1 Start 🕑 Leg 1 End                                                 |   |
| 🗌 Leg 2 Start 🛛 🔽 Leg 2 End                                             |   |
| Hunt                                                                    |   |
| Hunt CDR file: end2 🔻                                                   |   |
| Radius                                                                  |   |
| Primary Server: xxx.xxx.xxx                                             |   |
| Primary Secret                                                          |   |
| Secondary Server:                                                       |   |
| Timeout: 5 Seconds                                                      |   |
| Retry: 4                                                                |   |
| Dead Time: 20 Seconds                                                   |   |
| Send RADIUS Accounting Messages                                         | - |
| Use Overloaded Session ID Format                                        |   |
| ✓ enable POD                                                            |   |
| POD port: 1700                                                          |   |
| POD username:                                                           |   |
| POD password:                                                           |   |
| Use IP Ani Auth 🗹                                                       |   |
| Use Multiple Source Ports 🗹                                             |   |
|                                                                         |   |
| OK Close Refresh                                                        |   |

Figure 26: Nextone RADIUS parameters

## **Active Calls**

Another possible issue concerning Nextone's RADIUS is provisioning of Active Calls. Unfortunately, in some cases, Nextone sends excessive amount of RADIUS START packets. Usually every single call is initiated by single START packet, and closed by respective STOP packet. In this case we can see that sometimes there are two or more START packets and only single STOP packet sent, which means that your Active Call will have one or more additional

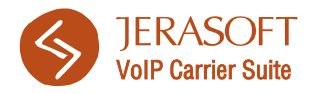

instance of already existing call opened and not closed afterwards. If you encounter this issue, please contact Nextone support team for resolving the issue and prevent excessive START packets from being sent.

It is strongly recommended to purchase Nextone Active Calls Module, with spec means that allow to pull active calls from Nextone database, without using RADIUS start/stop packets.

## Statistics display specifics

Usually, when you go to *Statistics – Summary Report* section of your VCS and query a report, similar periods of data for origination and termination should match (for example, total daily origination minutes will be equal to total daily termination minutes). In some cases, when processing Nextone CDR-files, you will see a mismatch on those figures. This happens because or Nextone's internal default rounding of origination and termination calls durations. The reason of different rounded call duration figures is the following: termination is disconnected after origination, creating a small delay, thus, for example, origination leg session time is 13,49 seconds, and termination is 13,51 seconds. After rounding you will see that origination is 13 seconds, and termination is 14 seconds, thus creating a mismatch between total origination and termination time. Due to nature of this mismatch, it will be barely noticeable (around 0,5% difference).